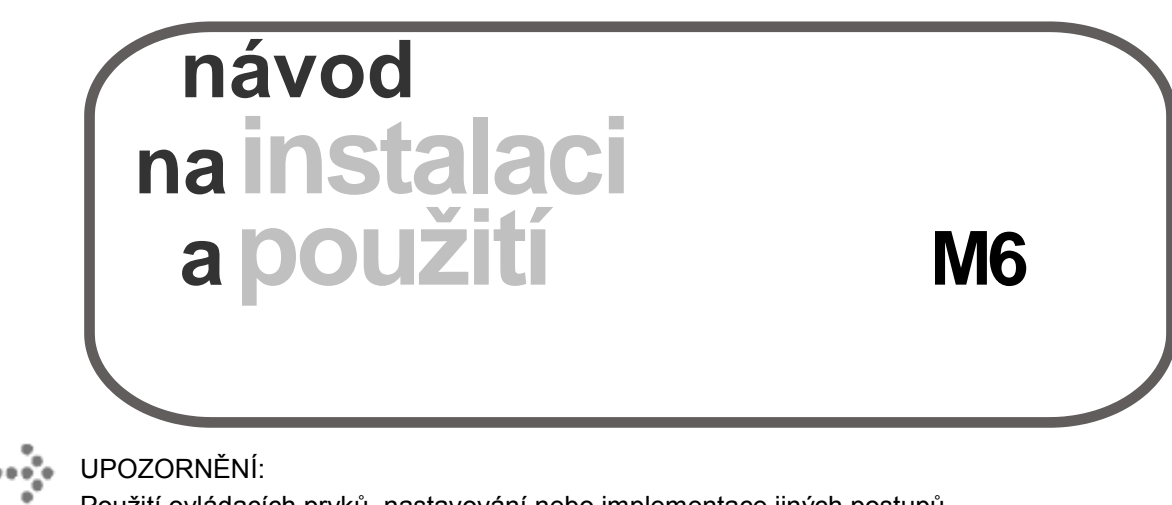

Použití ovládacích prvků, nastavování nebo implementace jiných postupů než těch, které jsou uvedeny v tomto návodě,

může způsobit nebezpečí

nekontrolovaného vystavení se laserovému záření.

UM0254B13 Červen 2010

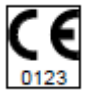

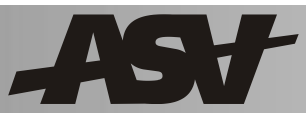

## **M6**, Laserová terapie MLS

**Rozměry a hmotnost** 43 x 108 x 68 cm (šířka x výška x hloubka) 43 kg

Elektrické napájení 100-240V~ – 50/60Hz 150 VA

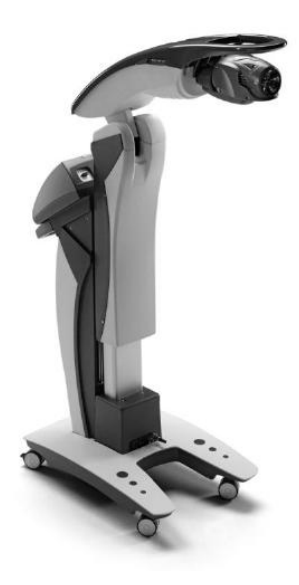

## •••• Obsah

| M6 - LASEROVÁ TERAPIE MLS                        |        |  |
|--------------------------------------------------|--------|--|
| OBSAH                                            | 5      |  |
| OBRÁZKY A TABULKY                                |        |  |
| 1 • INFORMACE PRO ČTENÍ NÁVODU                   | 12     |  |
| 1.1 Úvod k přístroji                             | 12     |  |
| 1.1.1 Popis výrobku                              | 12     |  |
| 1.1.2 Určený účel použití přístroje              | 12     |  |
| 1.2 Úvod k návodu                                | 12     |  |
| 1.2.1 Pravidla použitá při sestavování návodu    | 12     |  |
| 2• KLASIFIKACE A BEZPEČNOSTNÍ PRAVI              | DLA 15 |  |
| 2.1 Úvod                                         | 15     |  |
| 2.2 Popis výrobku                                | 15     |  |
| 2.3 Určené použití výrobku                       | 16     |  |
| 2.4 Použití výrobku - indikace a kontraindikace. | 16     |  |
| 2.5 Klasifikace zařízení                         | 17     |  |
| 2.6 Výstražné štítky                             | 17     |  |
| 3 • INSTALACE ZAŘÍZENÍ                           | 21     |  |
| 3.1 Instalace příslušenství                      | 21     |  |
| 3.2 Technické údaje zařízení                     | 21     |  |
| 3.2.1 Údaje týkající se elektrického rozvodu     | 21     |  |
| 3.2.2 Mechanické parametry                       | 21     |  |
| 3.2.3 Požadavky na pracovní prostředí            | 22     |  |
| 3.2.4 Údaje o elektromagnetické emisi            | 22     |  |
| 3.3 Bezpečnostní pokyny pro instalaci            | 28     |  |
| 3.3.1 Mechanická bezpečnost                      | 28     |  |

| 3.3.2 | Elektrická bezpečnost                          | 28 |   |
|-------|------------------------------------------------|----|---|
| 3.4   | Technické údaje laserového zdroje              | 28 |   |
| 3.5   | Připojení hlavice                              | 29 |   |
| 3.6   | Odpojení zařízení                              | 29 |   |
| 3.7   | Bezpečnost laseru                              | 29 |   |
| 3.7.1 | Všeobecná ochrana před laserem                 | 29 |   |
| 3.7.2 | Nouzové zastavení                              | 30 |   |
| 3.7.3 | Konektor ochranného spínače dálkového ovládání | 30 |   |
| 3.7.4 | Opakování vizuálního signálu emise laseru      | 31 |   |
| 3.7.5 | Elektronický bezpečnostní klíč                 | 32 | • |
| 3.7.6 | Bezpečná činnost                               | 33 | • |
| 3.8   | Předcházení výbuchu a požáru                   | 34 | • |
| 3.9   | Osobní ochranné pracovní prostředky            | 34 | • |
| 3.9.1 | Laserové zdroje s výrobním číslem F9000166     | 35 | 5 |
| 4•    | PRVNÍ ZAPNUTÍ ZAŘÍZENÍ                         | 37 |   |
| 4.1   | Nastavení hesla správce                        | 37 |   |
| 4.2   | Nastavení hesla uživatele                      | 37 |   |
| 4.3   | Nastavení funkce dálkového přerušení           | 38 |   |
| 5•    | POUŽITÍ ZAŘÍZENÍ                               | 39 |   |
| 5.1   | Poloha konektorů, ovládacích prvků a kontrolek | 39 |   |
| 5.1.1 | Zapnutí zařízení                               | 39 |   |
| 5.1.2 | Vypnutí zařízení                               | 40 |   |
| 5.1.3 | Výstražné světlo emise                         | 40 |   |
| 5.1.4 | Výstražný tón                                  | 40 |   |
| 5.1.5 | Hlavice                                        | 40 |   |

•

| 6•    | SOFTWARE PRO SPRÁVU ZAŘÍZENÍ 41                       |
|-------|-------------------------------------------------------|
| 6.1   | ÚVODNÍ STRÁNKA43                                      |
| 6.2   | REŽIM DIAGNÓZ (KANÁL 2 – ROBOTIZOVANÁ                 |
|       | HLAVA)45                                              |
| 6.3   | ANTIEDEMATICKÝ REŽIM (KANÁL 2 –                       |
|       | ROBOTIZOVANÁ HLAVA)                                   |
| 6.4   | BIOSTIMULAČNÍ REŽIM (KANÁL 2 – ROBOTIZOVANÁ           |
|       | HLAVA)                                                |
| 6.5   | STRÁNKA PRO LÉČBU BOLESTI (KANÁL 1 – RUČNÍ            |
|       | HLAVICE)                                              |
| 6.6   | REŽIM DIAGNÓZY (KANÁL 1 – RUČNÍ HLAVICE)61            |
| 6.7   | REŽIM OBLASTI FÁZE SKENOVÁNÍ (KANÁL 1 –               |
|       | RUČNÍ HLAVICE)63                                      |
| 6.8   | REŽIM OBLASTI SPOUŠTĚCÍ BODY (KANÁL 1 –               |
|       | RUČNÍ HLAVICE)65                                      |
| 6.9   | ANTIEDEMATICKÝ REŽIM (KANÁL 1 – RUČNÍ                 |
|       | HLAVICE)                                              |
| 6.10  | REŽIM BIOSTIMULACE (KANÁL 1 – RUČNÍ HLAVICE) 69       |
| 6.11  | Stránka při probíhající emisi (KANÁL 1 – RUČNÍ        |
|       | HLAVICE)71                                            |
| 6.12  | Uživatelské programy (KANAL 1 – RUČNI HLAVICE)73      |
| 6.13  | Stránka pro NASTAVOVANI75                             |
| 6.13. | 1 Nastavení data (správce)75                          |
| 6.13. | 2 Nastavení hodin (správce)75                         |
| 6.13. | 3 Nastavení jazyka uživatelského rozhraní (správce)75 |
| 6.13. | 4 Aktivace dálkového přerušení75                      |
| 6.13. | 5 Nastavení pracovního cyklu75                        |
| 6.13. | 6 Aktivace výstražného zvukového signálu75            |
|       |                                                       |

•

• • • • •

| 6.13.6.1 Nastavení volitelného výstražného zvukového signáli | ار<br>76 |
|--------------------------------------------------------------|----------|
| 6 13 6 2 Nastavení volitelného zvukového alarmu v jiných     | 10       |
| podmínkách                                                   | .76      |
| 6.13.7 Otevření a uzavření přístroje                         | .76      |
| 6.13.8 Změna uživatele                                       | .76      |
| 6.13.9 Heslo správce                                         | .76      |
| 6.13.10 Heslo užívatele                                      | .76      |
| 6.14 ALARMY                                                  | .77      |
| 6.14.1 Alarm dálkového přerušení                             | . 77     |
| 6.14.2 Nouzové přerušení emisí laseru                        | .77      |
| 6.15 Alarm odpojeneho aplikatoru                             | .78      |
| 6.16 I lacitko alarmu hlavice                                | . 78     |
| 6.17 Alarm odpojeneno multidiodoveno aplikatoru              | . 79     |
|                                                              | .00      |
| 7 • PORUCHY A JEJICH ODSTRANOVANI                            | 83       |
| 7.1 Nedošlo k uvedení zařízení do činnosti                   | .83      |
| 7.2 Alarm dálkového přerušení                                | 83       |
| 8• ÚDRŽBA                                                    | 85       |
| 8.1 Doporučené pravidelné kontroly                           | . 85     |
| 9• SERVISNÍ SLUŽBA A ZÁKAZNICKÝ SERVIS                       | 87       |
| 10 • LIKVIDACE ZAŘÍZENÍ                                      | 89       |
| 11 • BIOLOGICKÉ ÚČINKY TERAPEUTICKÝCH                        |          |
| LASERŮ                                                       | 91       |
| 11.1 Protizánětlivý účinek                                   | 91       |
| 11.2 Antiedematický účinek                                   | 91       |
| 11.3 Zlepšení krevního oběhu                                 | 91       |
| 11.4 Zacelení ran                                            | 91       |

| 11.5 Analgetický účinek                     | 91 |  |  |
|---------------------------------------------|----|--|--|
| 12 • ŠKODLIVOST LASEROVÉHO ZÁŘENÍ, RIZIKOVÉ |    |  |  |
| ORGÁNY                                      | 93 |  |  |
| 12.1 Nebezpečí pro oči                      | 93 |  |  |
| 12.1.1 Účinky na rohovku                    | 93 |  |  |
| 12.1.2 Účinky na duhovku                    | 93 |  |  |
| 12.1.3 Účinky na čočku                      | 93 |  |  |
| 12.1.4 Účinky na sítnici                    | 94 |  |  |
| 13• GLOSÁŘ - OPRAVIT                        | 95 |  |  |
| 14 · ZODPOVĚDNOST                           | 99 |  |  |

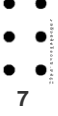

## ----- Obrázky a tabulky

#### Obrázky

| Obrázek 3-1: Rozměry přístroje21                         |  |
|----------------------------------------------------------|--|
| Obrázek 3-2: Připojení ochranného spínače dálkového      |  |
| ovládání31                                               |  |
| Obrázek 3-3: Výstražný štítek - nebezpečí vystavení se   |  |
| laserovému záření                                        |  |
| Obrázek 5-1: Uspořádání přepínačů, konektorů a zásuvek39 |  |
| Obrázek 5-2: Ovládací prvky na hlavici a konektor40      |  |
| Obrázek 6-1 : Aktivace číselné klávesnice pro nastavení  |  |
| parametrů43                                              |  |

#### Tabulky

| Tabulka 2-1: Aplikované bezpečnostní normy                                                   | 15 |
|----------------------------------------------------------------------------------------------|----|
| Tabulka 2-2: Předcházení nehodám a identifikační štítky                                      | 18 |
| Tabulka 2-3: Poloha identifikačních štítků na přístroji                                      | 18 |
| Tabulka 2-4: Štítky na robotizované hlavě MLS                                                | 19 |
| Tabulka 2-5: Poloha štítků na hlavě MLS                                                      | 19 |
| Tabulka 3-1 Poučení a prohlášení výrobce ohledně                                             |    |
| elektromagnetických emisí                                                                    | 23 |
| Tabulka 3-2 Poučení a prohlášení výrobce ohledně                                             |    |
| elektromagnetické imunity                                                                    | 24 |
| Tabulka 3-3 Poučení a prohlášení výrobce ohledně                                             |    |
| elektromagnetické imunity                                                                    | 25 |
| Tabulka 3-4 Doporučená vzdálenost mezi přenosným a<br>mobilním zařízením pro RF komunikaci a |    |
| přístrojem M6                                                                                | 27 |

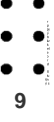

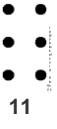

## ……>1 • Informace pro čtení návodu

## 

POUŽITÍ OVLÁDACÍCH PRVKŮ, NASTAVOVÁNÍ NEBO IMPLEMENTACE JINÝCH POSTUPŮ NEŽ TĚCH, KTERÉ JSOU UVEDENY V TOMTO NÁVODĚ, MŮŽE ZPŮSOBIT NEBEZPEČÍ NEKONTROLOVANÉHO VYSTAVENÍ SE LASEROVÉMU ZÁŘENÍ.

### 1.1 Úvod k přístroji

#### 1.1.1 Popis výrobku

12

Přístroje série M6 jsou medicínské elektrické zařízení na vykonávání ošetření s použitím zdrojů IČ laseru. Diodové lasery jsou zdrojem emise s vlnovou délkou přibližně 808 a 905nm (nanometrů).

Tato zařízení jsou charakteristická svojí laserovou hlavou uváděnou do pohybu robotizovaným více funkčním systémem. Emise laserové hlavy je MLS<sup>®</sup> v infračerveném rozsahu. Tato zařízení se dále vyznačují druhým výstupem na řízení druhého laserového zdroje.

Parametry ošetření, vykonávaného prostřednictvím různých zdrojů, jsou zobrazené, kontrolované a nastavované prostřednictvím uživatelského rozhraní na grafickém dotykovém displeji.

#### 1.1.2 Určený účel použití přístroje

Toto zařízení je určené pro použití v ambulantní praxi, pod dohledem kvalifikovaného lékařského personálu, při vykonávání krátkodobých, neinvazivních ošetření, které zahrnují přímé ozařovaní častí těla zářením z IČ laseru.

## 1.2 Úvod k návodu

Tento návod na obsluhu poskytuje užitečné informace o systému:

- Bezpečnost zařízení
- Příprava pracoviště
- Použití systému
- Klinická aplikace
- Údržba
- Zákaznický servis

Přestože návod na obsluhu poskytuje užitečné informace o použití a údržbě přístroje, není považován za kompletní příručku. Doporučuje se, aby odborníci z oblasti péče o zdraví, kteří plánují používat tento laserový systém, absolvovali další školení o používání laserů.

#### 1.2.1 Pravidla použitá při sestavování návodu

Tento návod obsahuje zvýrazněné části, různé fonty písma a různé symboly, které mají za cíl pomoci při orientaci v textu.

Některé výrazy nebo věty jsou ve výše uvedeném případě znázorněné kurzívou, což znamená, že jsou blíže vysvětlené v textu, nebo že jsou zahrnuté v glosáři.

Například:

OBSLUHA

Pokyny a kontroly, které vyžadují určitou posloupnost úkonů, jsou znázorněné prostřednictvím očíslovaného seznamu, např.:

- Zkontrolujte, jestli je napájecí kabel správně zastrčený do zásuvky zařízení i do zásuvky elektrické sítě;
- 2. Zkontrolujte, jestli se vypínač zařízení nachází v poloze I.

Seznamy jsou uvedeny s odrážkami, např.:

- Odstraňte všechny kovové předměty z dosahu působení laseru (hodinky, prsteny, šperky, atd.);
- Laserový zdroj musí být používaný tak, že se bude dotýkat ošetřovaných povrchů.

Pokyny a reference vyžadující zvláštní pozornost jsou označené následujícím symbolem:

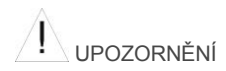

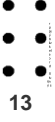

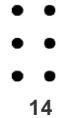

## 

## 2.1 Úvod

ELEKTROMEDICÍNSKÉ ZAŘÍZENÍ musí zaručovat vysoký stupeň ochrany pro PACIENTY, pro OBSLUHU i pro třetí osoby. Pro zaručení maximální bezpečnosti bylo zařízení navržené tak, aby splňovalo mezinárodní technické normy, a bylo vyrobené za dodržení kritérií kvality výrobního procesu v souladu s normami ISO 13485 a EN ISO 9001. Zařízení splňuje bezpečnostní požadavky definované v normách uvedených v následující tabulce.

| NORMA                | NÁZEV                                                                                                    |  |
|----------------------|----------------------------------------------------------------------------------------------------|--|
| Směrnice 93/42/EHS   | Týká se medicínských zařízení                                                                                                    |  |
| Směrnice 2002/96/EHS | Odpad tvořený elektrickými a<br>elektronickými zařízeními                                                                              |  |
| EN 60601-2-22        | Medicínské elektrické zařízení<br>- Část 2.: Osobité požadavky na<br>bezpečnost diagnostického a<br>terapeutického laserového zařízení |  |
| EN 60601-1           | Medicínské elektrické zařízení<br>- Část 1.: Všeobecné bezpečnostní<br>požadavky                                                       |  |
|                      |                                                                                                    |  |

| EN 60601-1-2 | Medicínské elektrické zařízení<br>- Část 1.: Všeobecné bezpečnostní<br>požadavky                  |
|--------------|---------------------------------------------------------------------------------------------------|
|              | 2- Související norma:<br>Elektromagnetická kompatibilita -<br>Požadavky a zkoušky                 |
| EN 60601-1-4 | Medicínské elektrické zařízení<br>- Část 1.: Všeobecné bezpečnostní<br>požadavky                  |
|              | 4- Související norma: Programovatelné<br>elektrické medicínské systémy                            |
| EN 60825-1   | Bezpečnost laserových výrobků<br>- Část 1.: Klasifikace zařízení,<br>požadavky a návod na použití |
| EN ISO 14971 | Medicínské zařízení - Aplikace řízení<br>rizika na medicínské zařízení                            |

### 2.2 Popis výrobku

Přístroje série M6 jsou medicínské elektrické zařízení na vykonávání ošetření s použitím zdrojů IČ laseru. Diodové lasery jsou zdrojem emise s vlnovou délkou přibližně 808 a 905nm (nanometrů).

Tato zařízení jsou charakteristická svojí laserovou hlavou uváděnou do pohybu robotizovaným více funkčním systémem. Emise laserové hlavy je MLS<sup>®</sup>v infračerveném rozsahu. Tato zařízení se dále vyznačují druhým výstupem na řízení druhého laserového zdroje.

Parametry ošetření, vykonávaného prostřednictvím různých zdrojů, jsou zobrazené, kontrolované a nastavované prostřednictvím uživatelského rozhraní na grafickém dotykovém displeji.

#### 2.3 Určené použití výrobku

Toto zařízení je určené pro použití v ambulantní praxi, pod dohledem kvalifikovaného lékařského personálu, při vykonávání krátkodobých, neinvazivních ošetření, které zahrnují přímé ozařovaní častí těla zářením z IČ laseru.

#### 2.4 Použití výrobku - indikace a kontraindikace

Tento druh zařízení může být používaný samostatně nebo ve spojení s tradičními terapiemi a je vhodný pro tyto oblasti: léčbu bolesti, fyzioterapii, revmatologii, sportovní lékařství, ortopedii, traumatologii, dermatologii, geriatrii. Neexistují žádné absolutní kontraindikace proti použití ošetření MLS. V každém případě však, prosím, pamatujte na následující opatření.

- Speciální pozornost je potřebné věnovat vykonávání terapie tehdy, když záření může dosáhnout bloudivý nerv, sympatické uzliny nebo štítnou žlázu.
- Záření nesmí být nasměrované do očí, které by mohlo vážně poškodit, ani nesmí být použité na ošetření žádné podezřelé rány nebo kůže.
- Ošetření chudokrevných pacientů musí být vykonané s velkou opatrností, protože může vést k vytvoření krevní sraženiny.
- Zjistíte, jestli pacient není podrobovaný léčbě, která způsobuje citlivost na světlo. Pokud ano, před zahájením ošetřování vykonejte potřebný test.
- Ošetřovací dávky jsou kalibrované pro pacienty s fototypem l a II. Je možné, že pro pacienty s vyšším fototypem nebo hyperpigmentací kůže, např. po opalování, bude potřebné snížit dávky, aby se předešlo zvýšení teploty.
- Neošetřujte daným zařízením pacienty trpící plísňovými onemocněními.
- Věnujte náležitou pozornost při ošetřování oblastí s tetováními, oblastí poznačených inkoustem nebo jinak tmavě zabarvených oblastí.

Daným zařízením neošetřujte pacienty s kardiostimulátory, těhotné ženy nebo pacienty trpící epilepsií.

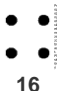

#### > ASA srl - Mphi - (Instalace zařízení)

#### 2.5 Klasifikace zařízení

V souladu s přijatými opatřeními při výrobě je dané zařízení klasifikované následovně:

- Z hlediska ochrany proti riziku zásahu elektrickým proudem: Třída I (EN 60601-1);
- Z hlediska ochrany proti přímému a nepřímému dotyku: Aplikovaná část typu B (EN 60601-1);
- Z hlediska stupně ochrany proti vniknutí vody: IPX0 nebo běžné zařízení (EN 60601-1);
- Z hlediska podmínek použití: pro nepřetržitý provoz (EN 60601-1);
- Z hlediska parametrů použitých laserových zdrojů: třída 4 (EN 60825-1).
- Z hlediska způsobů sterilizace a dezinfekce povolených výrobcem:

#### NESTERILNÍ;

Ohledně dezinfekce zařízení si přečtěte, prosím, kapitolu 8 • tohoto návodu na použití.

 V souladu s bezpečnostní úrovní použití v přítomnosti hořlavých anestetických směsí se vzduchem, s kyslíkem nebo s oxidem dusným:

Zařízení NENÍ vhodné pro použití v prostředí s anestetickými látkami, které hoří se vzduchem, kyslíkem nebo oxidem dusným.

#### 2.6 Výstražné štítky

Na zařízení a na nástavcích jsou aplikované výstražné štítky s uvedením identifikačních údajů systému a s jeho základními údaji, které mají za úlohu upozorňovat OBSLUHU na rizikové situace, kterým se dá předejít.

#### 

VÝSTRAŽNÉ ŠTÍTKY MUSÍ BÝT UDRŽOVANÉ V DOBRÉM STAVU. V PŘÍPADĚ JEJICH OPOTŘEBOVANÍ NEBO POŠKOZENÍ JE OKAMŽITĚ VYMĚŇTE.

Štítky na zařízení jsou popsané v tabulce 2-2, v tabulce 2-3, v tabulce 2-4 a v tabulce 2-5.

Štítky na aplikátoru jsou popsané v tabulce 2-6 a jsou umístěné v souladu s informacemi uvedenými v tabulce 2-7.

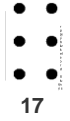

| ŠTÍTEK                                                                                                    | POPIS                                                                                                    | Ozn. |
|----------------------------------------------------------------------------------------------------|----------------------------------------------------------------------------------------------------|------|
| STOP<br>*                                                                                                    | Štítek označující<br>tlačítko nouzového<br>zastavení laseru                                                  | A    |
| Chunge's                                                                                                    | Štítek na označení<br>zásuvky pro<br>připojení konektoru<br>laserového zdroje<br>(aplikátoru) ke<br>KANÁLU 2 | В    |
|                                                                                                    | Štítek konektoru na<br>dálkové zablokování<br>(interlock)                                                    | D    |
|                                                                                                    | Štítek pomocného<br>připojení uzemnění                                                                       | E    |
| Model<br>code         M6           Voltage         100/240V-           Mains frequency         5060Hz           Absorbed power         85-110VA           Class I Type B (EN 80601-1)         Image: Comparison of the second second sec | Štítek<br>s technickými údaji<br>zařízení                                                                    | F    |
| S.N. 00001543<br>ASA s.L. Visa. Vista 9 - 39937 Amagenane (NI) - 174,1A                                                                                                    | Výrobní číslo                                                                                                | G    |

18

#### Tabulka 2-2: Předcházení nehodám a identifikační štítky

#### Tabulka 2-3: Poloha identifikačních štítků na přístroji

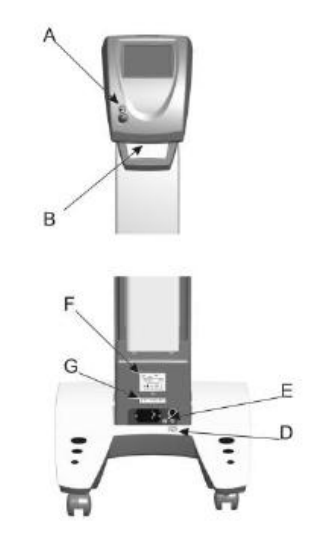

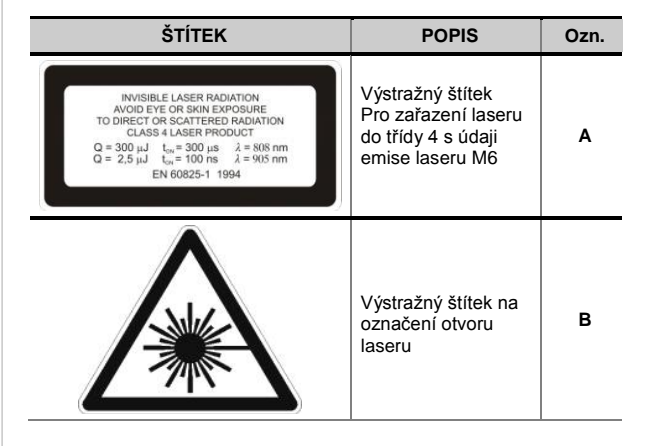

#### Tabulka 2-4: Štítky na robotizované hlavě MLS

#### Tabulka 2-5: Poloha štítků na hlavě MLS

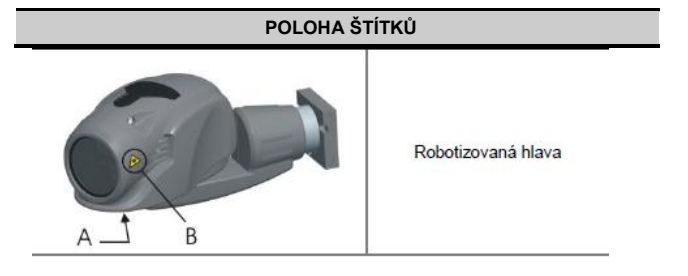

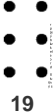

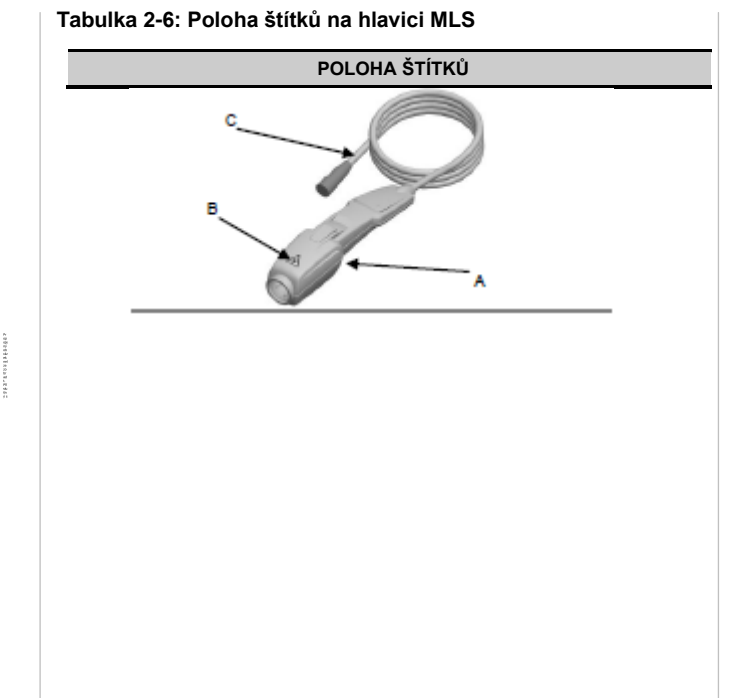

20

#### Tabulka 2-7: Výstražné štítky na MLS hlavici

| ŠTÍTEK                                                                                                    | POPIS                                                                                                    | Ozn. |
|----------------------------------------------------------------------------------------------------|----------------------------------------------------------------------------------------------------|------|
| INVISIBLE LASER RADIATION<br>AVOID EVE OR SKIN EXPOSURE<br>TO DIRECT OR SCATTERED RADIATION<br>CLASS 4 LASER PRODUCT<br>$Q = 300 \ \mu J$ $t_{on} = 300 \ \mu S$ $\lambda = 808 \ nm$<br>$Q = 2.5 \ \mu J$ $t_{on} = 100 \ nm$ $\lambda = 905 \ nm$<br>EN 0025-1194 | Výstražný štítek<br>pro zařazení laseru<br>do třídy 4 s údaji<br>emise laseru a<br>kódem laserového<br>zdroje F9000166 | Α    |
|                                                                                                    | Výstražný štítek na<br>označení otvoru<br>laseru                                                                       | В    |
| F9000132 2004 0130<br>ASA s.r.I. Via A. Volta 9 - 36057 Arcugnano (VI) - ITALIA                                                                                                    | Výrobní číslo                                                                                                    | С    |

# 3 • Instalace zařízení

## ! UPOZORNĚNÍ

HMOTNOST PŘÍSTROJE PŘEKRAČUJE DOPORUČENOU BEZPEČNOÚ HODNOTU, PROTO HO NEZDVÍHEJTE VLASTNÍMI SILAMI.

Vybalte zařízení z obalu jeho nadzvednutím a potom ho umístěte na pevný povrch, do blízkosti zásuvky elektrické sítě. Uschovejte obal kvůli jakékoliv další přepravě nebo skladování zařízení.

Zkontrolujte, jestli se v obalu se zařízením nachází následující díly a dokumenty:

- Tento návod na instalaci a uživatelský návod;
- Napájecí jednotka;
- Konektor pro dálkové přerušení a/nebo zdvojení signálu vizuálního znázornění emise laseru;
- Nálepka s výstražným trojúhelníkem upozorňujícím na laserové záření.

## 3.1 Instalace příslušenství

Při instalaci příslušenství postupujte podle pokynů uvedených na listech pro instalaci.

## 3.2 Technické údaje zařízení

#### 3.2.1 Údaje týkající se elektrického rozvodu

Zařízení může pracovat pouze připojené k hlavnímu přívodu elektrického napájení prostřednictvím napájecího kabelu. Připojení zařízení k přívodu elektrického napájení, schopnému dodávat 100 až 230V~ s frekvencí v rozmezí od 50Hz do 60Hz je hlavní podmínkou provozu zařízení. Maximální příkon je 150VA.

#### 3.2.2 Mechanické parametry

Hmotnost zařízení je 43 kg a jeho rozměry jsou: 43 x 108 x 68 cm

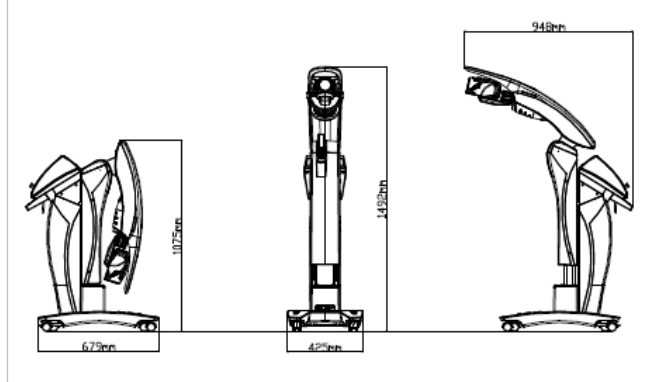

21

Obrázek 3-1: Rozměry přístroje

#### 3.2.3 Požadavky na pracovní prostředí

V rámci předepsané péče o přístroj dodržujte následující požadavky na jeho pracovní prostředí:

- Udržujte vzduch zbavený korozivních látek, jako jsou soli a kyseliny. Tyto znečisťující látky mohou poškodit elektrickou kabeláž a optické povrchy.
- Udržujte přítomnost částic prachu a vlasů na minimu. Hlavu pacienta holte v oddělené místnosti. Prach a částice vlasů mohou způsobit trvalé poškození optických častí.
- Udržujte vlhkost v místnosti v rozmezí okolo 30% až 70%, bez kondenzace.
- Udržujte teplotu v místnosti v rozmezí 0°C až 40°C.
- Neumísťujte zařízení v blízkosti ohřívačů a jiných tepelných zdrojů, u kterých se může měnit teplota.

#### 3.2.4 Požadavky na skladování a přepravu

22

V rámci správného udržování přístroje v době skladování a přepravy dodržujte následující požadavky:

- Udržujte teplotu prostředí v rozmezí 0°C až 50°C.
- Udržujte systém na místě s vlhkostí od 10% do 90%, bez kondenzace.
- Omezte na minimum nárazy a vibrace.
- Nedovolte, aby došlo k pádu přístroje.
- Uskladněte systém na místě, kde vzduch neobsahuje korozivní látky, jako jsou soli a kyseliny.
- Uskladněte systém na místě s minimálním počtem prachových častí.

#### 3.2.4 Údaje o elektromagnetické emisi

Přístroj vyžaduje speciální opatření s ohledem na elektromagnetickou kompatibilitu (EMC). Musí být nainstalovaný a uvedený do provozu ve shodě s údaji EMC uvedenými v tomto návodě (viz. Tabulka 3-2, Tabulka 3-3 a Tabulka 3-4). Přenosné a mobilní zařízení pro rádiovou komunikaci můžou ovlivňovat činnost přístroje.

Přístroj nesmí být používaný v blízkosti dalších zařízení. Pokud je to potřebné, zkontrolujte, jestli přístroj funguje v daných podmínkách správně.

Následující kabely a příslušenství jsou certifikované ve shodě s požadavky EMC podle normy EN 60601-1-2(2003-07):

- Napájecí kabel M2130029
- hlavice MLS, kód F9000166

VPOZORNĚNÍ: Použití kterýchkoliv jiných kabelů a součástí příslušenství než těch, které jsou tu uvedeny, může způsobit nárůst elektromagnetických emisí, s následným snížením elektromagnetické imunity systému.

Tabulka 3-1 Poučení a prohlášení výrobce ohledně elektromagnetických emisí

| Systém M6 byl navrženýý pro činnost v níže specifikovaném<br>elektromagnetickém prostředí. Zákazník nebo uživatel systému M6<br>se musí ujistit, že systém je používaný v prostředí, které splňuje<br>uvedené požadavky. |                 |                                                                                                    |  |  |
|----------------------------------------------------------------------------------------------------|-----------------|----------------------------------------------------------------------------------------------------|--|--|
| Test imunity                                                                                                    | Úroveň<br>shody | Elektromagnetické<br>prostředí                                                                                                    |  |  |
| Radiofrekvenční emise<br>CISPR 11                                                                                                    | Skupina 1       | Systém M6 používá RF<br>energii jen pro svoji<br>vnitřní funkci. Proto je RF<br>emise velmi nízká a<br>obvykle nezpůsobuje<br>rušení elektronických<br>zařízení nacházejících se<br>v blízkosti.                                            |  |  |
| Radiofrekvenční emise<br>CISPR 11                                                                                                    | Třída B         | Systém M6 je vhodný pro<br>použití ve všech provo-<br>zních prostorech, včetně<br>soukromých obydlí, a<br>proto je možné ho přímo<br>připojit k nízkonapěťové<br>napájecí veřejné elektri-<br>cké síti, kterou jsou<br>vybavené domácnosti. |  |  |

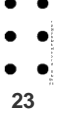

| labulka 3-2 Poučeni a prohlašeni vyrobce ohledné<br>elektromagnetické imunity<br>Přístroj M6 byl navržený pro činnost v níže specifikovaném<br>elektromagnetickém prostředí.<br>Zákazník nebo uživatel systému M6 se musí ujistit, že systém je<br>používaný v prostředí, které splňuje uvedené požadavky. |                                                                             |                                                                             | Přepětí<br>IEC 61000-4-5                                                                                                    | ±1kV<br>v diferen-<br>ciálním režimu<br>±2 kV<br>v běžném<br>režimu                          | ±1kV         Kvalita hlavního<br>napájecího přívoc<br>musí odpovídat<br>typickému           ±2 kV         obchodnímu nebo<br>v běžném<br>režimu |                                                                                                    |                                                                                                    |
|----------------------------------------------------------------------------------------------------|-----------------------------------------------------------------------------|-----------------------------------------------------------------------------|----------------------------------------------------------------------------------------------------|----------------------------------------------------------------------------------------------|----------------------------------------------------------------------------------------------------|----------------------------------------------------------------------------------------------------|----------------------------------------------------------------------------------------------------|
| Test<br>imunity                                                                                                    | Testovací<br>úroveň<br>IEC EN<br>60601-1-2                                  | Úroveň<br>shody                                                             | Elektroma-<br>gnetické<br>prostředí                                                                                                    |                                                                                              | <5% U <sub>T</sub><br>(<95% pokles<br>U <sub>T</sub> )                                                                                          | <5% U <sub>T</sub><br>(<95% pokles<br>U <sub>T</sub> )                                                                | Kvalita hlavního<br>napájecího přívodu<br>musí odpovídat<br>tvoickému                                                                                                    |
| Elektrostatický<br>výboj<br>(ESD)<br>IEC 61000-4-2                                                                                                    | ±6kV při<br>dotyku<br>±8 kV ve<br>vzduchu                                   | ±6kV při<br>dotyku<br>±8 kV ve<br>vzduchu                                   | Podlaha musi být<br>dřevěná, betonová<br>nebo<br>z keramických<br>dlaždic. Pokud je<br>podlaha pokryta<br>syntetickým<br>materiálem,<br>relativní vlhkost<br>musí být minimálně<br>30%. | Poklesy<br>napětí,<br>krátké<br>přerušení a<br>změny<br>napětí na<br>napájecích<br>přívodech | v průběhu 0,5<br>cyklů<br>40% <i>U</i> <sub>T</sub><br>(60% pokles<br><i>U</i> <sub>T</sub> )<br>v průběhu 5<br>cyklů                           | v průběhu 0,5<br>cyklů<br>40% <i>U</i> <sub>T</sub><br>(60% pokles<br><i>U</i> <sub>T</sub> )<br>v průběhu 5<br>cyklů | obchodnímu nebo<br>nemocničnímu<br>prostředí. Pokud<br>uživatel systému<br>M6 vyžaduje<br>nepřetržitou<br>činnost, včetně<br>situací, když dojde<br>k přerušení<br>hlavního napájení,<br>doporučujeme |
| Rychlé<br>elektrické<br>průběhy/pře-<br>chodné jevy<br>IEC 61000-4-4                                                                                                    | ±2kV pro<br>napájecí<br>přívody<br>±1 kV pro<br>vstupné/výstup<br>né vedení | ±2kV pro<br>napájecí<br>přívody<br>±1 kV pro<br>vstupné/výstup<br>né vedení | Kvalita hlavního<br>napájecího přívodu<br>musí být taková,<br>aby odpovídala<br>typickému<br>obchodnímu nebo<br>nemocničnímu<br>prostředí.                                              | IEC 61000-4-11                                                                               | 70% U <sub>T</sub><br>(30% pokles<br>U <sub>T</sub> )                                                                                           | 70% U <sub>T</sub><br>(30% pokles<br>U <sub>T</sub> )                                                                 | zabezpečit<br>elektrické napájení<br>přístroje M6<br>z generátoru (UPS)<br>nebo z<br>akumulátorů.                                                                                                    |

Tabulka 3-2 Poučení a prohlášení výrobce ohledně e

24

|                                                                                 | v průběhu 25<br>cyklů<br><5% <i>U</i> <sub>T</sub><br>(>95% pokles<br><i>U</i> <sub>T</sub> ) | v průběhu 25<br>cyklů<br><5% U <sub>T</sub><br>(>95% pokles<br>U <sub>T</sub> ) |                                                                                                    | Tabulka 3-3 Poučeni a prohlášeni výrobce ohledné<br>elektromagnetické imunity<br>Přístroj M6 byl navržen pro činnost v níže specifikovaném<br>elektromagnetickém prostředí.<br>Zákazník nebo uživatel přístroje M6 se musí ujistit, že přístroj je<br>používán v prostředí, které splňuje uvedené požadavky. |                                                     |                 |                                                                                                    |
|---------------------------------------------------------------------------------|-----------------------------------------------------------------------------------------------|---------------------------------------------------------------------------------|----------------------------------------------------------------------------------------------------|----------------------------------------------------------------------------------------------------|-----------------------------------------------------|-----------------|----------------------------------------------------------------------------------------------------|
| Magnetické<br>pole<br>odpovídající<br>frekvenci<br>napájení ze<br>sítě          | 5 sekund<br>3A/m                                                                              | 5 sekund<br>3A/m                                                                | Magnetická pole<br>odpovídající<br>frekvenci napájecí<br>sítě musí být na<br>úrovních<br>odpovídajících<br>tvpickému | Test imunity                                                                                                    | Testo-<br>vací<br>úroveň<br>IEC EN<br>60601-<br>1-2 | Úroveň<br>shody | Elektromagne-<br>tické prostředí                                                                                                    |
| (50/60 Hz)<br>IEC 61000-4-8<br>POZN.: U <sub>T</sub> je sti<br>testovací úrovně | řídavé napětí hlavr<br>š                                                                      | iího napájecího př                                                              | obchodnímu nebo<br>nemocničnímu<br>prostředí.<br>ívodu před aplikací                                                 | Vedená RF<br>IEC 61000-4-6                                                                                                    | 3 Vrms<br>150kHz<br>až<br>80MHz                     | 3 V             | Přenosné a mobilní<br>zařízení pro RF<br>komunikaci nesmí být<br>používané v menší<br>vzdálenosti od<br>kterékoliv části<br>systému M6, včetně<br>kabelů, než je<br>doporučená oddělovací<br>hodnota vypočítaná<br>podle rovnice<br>aplikovatelné na<br>frekvenci vysílače. |

| Vyzářená RF       3 V/m       3 V/m       3 V/m         IEC 61000-4-3       3 V/m       3 V/m       kde P je jmenovál vykon vy watech výrobce doporučí vzdálení vykon vy metrech výrobce doporučí vzdálení vzdálení vzdálení vzdálení vzdálení vzdálení vzdálení vzdálení vzdálení vzdálení vzdálení vzdálení v metreci intenzita pocháze z pevněl učená k elektrom prostoru a) musí je hodnok každém rozsahu. |                                                                                                    | Doporučená<br>oddělovací<br>vzdálenost<br>$d = 1,17\sqrt{P}$<br>$d = 1,17\sqrt{P}$<br>80Mhz až 800MHz<br>$d = 2,33\sqrt{P}$                                                                                                    | b)<br>V blízkosti zařízení<br>nebo prvků<br>označených<br>následujícím<br>symbolem může<br>docházet k rušení: |
|----------------------------------------------------------------------------------------------------|----------------------------------------------------------------------------------------------------|----------------------------------------------------------------------------------------------------|----------------------------------------------------------------------------------------------------|
|                                                                                                    | 800MHz až 2,5GHz<br>kde <i>P</i> je maximální<br>jmenovitý výstupný<br>výkon vysílače ve<br>wattech (W) podle<br>výrobce vysílače a <i>d</i> je<br>doporučená oddělovací<br>vzdálenost<br>v metrech (m).<br>Intenzita pole<br>pocházejícího<br>z pevného RF vysílače,<br>určená kontrolou<br>elektromagnetického<br>prostoru<br>a) musí být menší než<br>je hodnota shody v<br>každém frekvenčním<br>rozsahu. | <ul> <li>POZNÁMKA 1 Při 80MHz a 800MHz bude aplikovaný větší frekvenční rozsah.</li> <li>POZNÁMKA 2 Tyto základní pokyny není možné aplikovat ve všech případech.</li> <li>Elektromagnetické šíření je ovlivněné absorpcí a odrazem od konstrukcí, předmětů a osob.</li> <li>a Intenzita pole z pevných vysílačů jako např. základní stanice pro rádiové (mobilní/bezdrátové) telefony a mobilní rádiové systémy dispečerského typu, amatérská rádia, radiové vysílání AM a FM a televizní vysílání nemůžou být teoreticky předvídané přesně. Na odhad elektromagnetického prostředí pevných RF vysílačů musí být brána do úvahy kontrola elektromagnetického prostoru. Pokud měření intenzity pole v místě, kde se používá přístroj M6 přesáhne výše uvedenou úroveň shody aplikovatelné RF, je potřebné pozorovat přístroj M6 na ověření běžné činnosti. Je možné, že při zjištění neobyyklého výkonu bude potřebné přijmout další opatření, jako je přesměrování nebo přemístění přístroje M6.</li> <li>b Nad frekvenčním rozsahem 150kHz až 80MHz musí být</li> </ul> |                                                                                                    |

•

• • • • Tabulka 3-4 Doporučená vzdálenost mezi přenosným a mobilním zařízením pro RF komunikaci a přístrojem M6

Přístroj M6 je určen pro použití v elektromagnetickém prostředí, ve kterém je vyzařované RF rušení udržované pod kontrolou. Zákazníci nebo uživatelé přístroje M6 mohou předejít elektromagnetické interferenci zachováváním minimální vzdálenosti mezi přenosnými a mobilními zařízeními pro RF komunikaci (vysílače) a přístrojem M6. Podrobnější informace jsou uvedené níže v souladu s dodržováním maximálního výstupního výkonu komunikačního zařízení.

| Jmenovitý<br>maximální<br>výstupní<br>výkon | Minimální vzdálenost odpovídající<br>frekvenci vysílače (m) |                    |                     |  |  |
|---------------------------------------------|-------------------------------------------------------------|--------------------|---------------------|--|--|
|                                             | 150 kHz až 80 MHz až<br>80MHz 800 Mhz                       |                    | 800MHz až<br>2,5GHz |  |  |
| vysílače (W)                                | $d = 1,17\sqrt{P}$                                          | $d = 1,17\sqrt{P}$ | $d = 2,33\sqrt{P}$  |  |  |
| 0,01                                        | 0,12                                                        | 0,12               | 0,23                |  |  |
| 0,1                                         | 0,38                                                        | 0,38               | 0,73                |  |  |
| 1                                           | 1,2                                                         | 1,2                | 2,3                 |  |  |
| 10                                          | 3,8                                                         | 3,8                | 7,3                 |  |  |
| 100                                         | 12                                                          | 12                 | 23                  |  |  |

Pro vysílače se jmenovitým maximálním výkonem, který není výše uvedený, je možné odhadnout doporučenou oddělovací vzdálenost *d* v metrech (m) s použítím rovnice aplikovatelné na frekvenční vysílač, kde P je jmenovitý maximální výstupný výkon vysílače ve wattech (W) podle výrobce vysílače.

POZNÁMKA 1: Při 80MHz a 800MHz bude aplikovaný větší frekvenční rozsah.

POZNÁMKA 2: Tyto základní pokyny není možné aplikovat ve všech případech. Elektromagnetické záření je ovlivněné absorpcí a odrazem od konstrukcí, předmětů a osob.

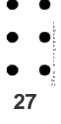

### 3.3 Bezpečnostní pokyny pro instalaci

#### 3.3.1 Mechanická bezpečnost

Zařízení umístěte na vodorovný povrch a zablokováním jeho zadních koleček pomocí blokovacího systému zabezpečte stabilní polohu zařízení.

Ujistěte se, že na každé straně zařízení je nejméně 10 cm volného místa potřebného na zabezpečení jednoduchého přístupu k hlavnímu vypínači zařízení a že různé druhy zásuvek na zadní straně jsou přístupné.

#### 3.3.2 Elektrická bezpečnost

28

Zkontrolujte, jestli je hlavní napájecí přívod shodný s údaji na zařízení uvedenými v odstavci 3.2.1 a že elektrický rozvod místnosti je ve shodě s národními normami pro lékařské prostředí (CEI 64-8/7).

Před připojením napájecího kabelu k přístroji zkontrolujte, zda je hlavní vypínač (viz. Obrázek 5-1) přepnutý do polohy **O**. Na připojení zařízení k hlavnímu přívodu použijte napájecí kabel dodaný společně s přístrojem. Napájecí kabel musí být připojený do lehce přístupné zásuvky elektrické sítě nacházející se v blízkosti přístroje. Nepoužívejte prodlužovací kabely a/nebo adaptéry. Ujistěte se, že zásuvka elektrické sítě má ochranný zemnící vodič.

Připojte napájecí kabel nejprve k zařízení a potom k napájecímu přívodu. Dbejte na to, abyste při odpojení zástrčky ze zařízení ani při odpojení zástrčky z napájecího přívodu netahali za napájecí kabel.

#### 3.4 Technické údaje laserového zdroje

Zařízení může řídit až dva laserové zdroje zároveň. Činnost dvou laserových zdrojů je úplně nezávislá. Hlavice laserových zdrojů je možné vybrat z různých modelů diodových laserových zdrojů s přímou emisí. Maximální doba expozice je 99'59''.

Parametry laserových zdrojů, které je možné připojit k tomuto zařízení, jsou uvedené v tabulce 3-6 a v tabulce 3-7.

#### Tabulka 3-6: Laserové zdroje v robotické hlavě

| CHARAKTERISTIKY             | POČET ZDROJŮ     |                             |  |
|-----------------------------|------------------|-----------------------------|--|
|                             | 3                | 3                           |  |
| centrální vlnová délka      | 905 nm           | 808 nm                      |  |
| Maximální výkon             | 25 W             | 1000 mW                     |  |
| Rozbíhavost při 60%         | 59,2 mrad        | 42,8 mrad                   |  |
| doba trvaní impulsu         | 100ns            | 250µs - 500ms<br>nebo 300µs |  |
| frekvence opakovaní impulsů | od 1 Hz do 2 kHz | od 1 Hz do 2 kHz<br>nebo CW |  |

#### Tabulka 3-7: Laserové zdroje v nástavci MLS s kódem F9000166

| CHARAKTERISTIKY             | POČET ZDROJŮ |                      |  |
|-----------------------------|--------------|----------------------|--|
|                             | 1            | 1                    |  |
| centrální vlnová délka      | 905 nm       | 808 nm               |  |
| Maximální výkon             | 25 W         | 1000 mW              |  |
| Rozbíhavost při 60%         | 16,1 mrad    | 11,6 mrad            |  |
| doba trvaní impulsu         | 100ns        | od 250µs do<br>500ms |  |
|                             |              | nebo 300µs           |  |
| frakvanca anakovaní impulsů |              | od 1 Hz do 2 kHz     |  |
|                             |              | nebo CW              |  |

#### 3.5 Připojení hlavice.

Hlavice je vybavený konektorem typu push-pull,

při zasouvání konektoru do zásuvky postupujte, prosím, podle následujících pokynů:

- 1. Uchopte konektor na straně kabelu a nechejte pojistnou matici volnou;
- Umístěte konektor do zásuvky se stejným vnějším vroubkováním konektorů s odpovídajícími drážkami ve vnitřku zásuvky;
- Zasuňte konektor tak, že na něj zatlačíte, až dokud se pojistná matice automaticky nezastaví v zásuvce.

### 3.6 Odpojení zařízení

Pro odpojení zařízení z elektrické sítě odpojte konektor napájecí jednotky ze zařízení.

### 3.7 Bezpečnost laseru

#### 3.7.1 Všeobecná ochrana před laserem

## UPOZORNĚNÍ

I naproti tomu, že zařízení bylo vyrobené v souladu s normami pro prevenci, jen jeho správné a opatrné používání může zaručit úplnou bezpečnost.

Zařízení bylo navržené pro terapeutické použití a na tento účel využívá přímé ozařování části lidského těla laserem. Pacient musí být ošetřovaný pod dozorem lékařského personálu.

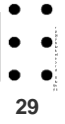

Aplikátor musí být používán ne ve styku, ale conejblíže k ošetřovanému povrchu.

Při instalacích, kde jsou použita laserová zařízení třídy 3B a 4, je podle normy IEC/TR 60825-8 z roku 1999 nutné, aby byl přítomen AUTORIZOVANÝ SERVISNÍ TECHNIK. Ten má za úlohu kontrolovat dodržení bezpečnostních opatření a vykonávat všechny příslušné kontroly.

Zařízení musí být používané výhradně personálem, který byl náležitě vyškolený aspoň v následujících oblastech:

- Provozní postupy systému;
- Vhodné použití postupů na kontrolu rizika, které je určeno AUTORIZOVANÝM SERVISNÍM TECHNIKEM, výstražných signálů, atd.;
- · Potřeb souvisejících s osobní ochranou;
- Biologický vliv laseru na oči a pokožku.

#### 3.7.2 Nouzové zastavení

Červené tlačítko nouzového zastavení může být použité jen v nouzových případech, a to na okamžité přerušení emise laserového svazku.

## UPOZORNĚNÍ

ČERVENÉ TLAČÍTKO NOUZOVÉHO ZASTAVENÍ POUŽÍVEJTE JEN V PŘÍPADĚ NOUZOVÉHO STAVU.

#### Tento přepínač má jen dvě polohy:

 NAHORU – Zařízení je napájené napájecím napětím a může vykonávat emisi;

DOLÚ – Zařízení je vypnuté a emise je přerušená.

## 3.7.3 Konektor ochranného spínače dálkového ovládání

Na zastavení emise laserového svazku v případě, že nejsou zavřené vstupní dveře do místnosti, ve které je vykonáváno ošetření, se používá dodaný ochranný spínač dálkového ovládání.

Na zařízení se nachází konektor

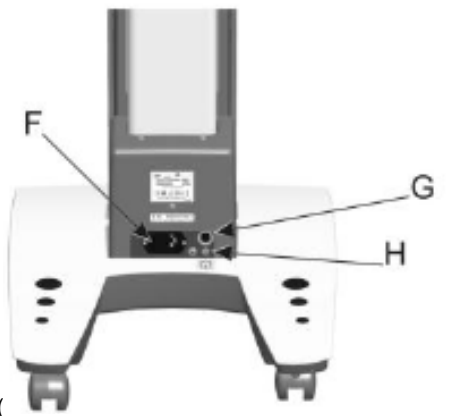

Obrázek 5-1 G), který je možné připojit k centrálnímu spínači nouzového zastavení nebo k systému ochranného zamykání místnosti, dveří nebo oken (viz.

Obrázek 3-2). Ochranný spínač dálkového ovládání se musí nacházet v rozpojeném stavu vždy, když se vyskytne situace

30

vyžadující přerušení emise. Rozepnutí spínače zastaví nebo zabrání emisi laseru. Po skončení takovéto situace a následném opětovném zapnutí spínače bude moct být emise laseru obnovená (viz část 6.14.1).

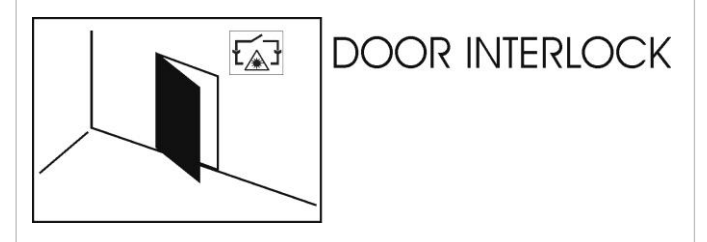

Obrázek 3-2: Připojení ochranného spínače dálkového ovládání

Na připojení zařízení k externímu spínači nebo k externímu spínacímu systému je možné použít konektor dodaný v rámci příslušenství. Připojení musí být vykonané kvalifikovaným personálem a musí být ve shodě s národními normami pro instalaci v místnostech určených na lékařské použití (CEI 64-8/7). Postupujte následovně:

- 1. Otevřete konektor;
- Připojte dva vodiče dálkového ochranného spínače nebo externí spínače ke kolíku 1 a 4 konektoru; nezapomeňte, že externí spínače musí být elektricky sepnuté při pracujícím systému.
   V příkladu uvedeném na

- Obrázek 3-2, musí být zavřené dveře při sepnutí ochranných kontaktů.
- 3. Zrušte ochranou funkci (viz. odstavec 6.13 a 6.14.1 )

AUTORIZOVANÝ SERVISNÍ TECHNIK může povolit dočasné zařazení ovládacího příkazu dálkového přerušení kvůli tomu, aby umožnil vstup autorizovaných osob do místností za předpokladu, že v čase jejich vstupu do místnosti nehrozí nebezpečí vystavení se laserovému záření. V takovém případě může AUTORIZOVAN SERVISNÍ TECHNIK stlačit tlačítko ZRUŠIT během alarmu dálkového přerušení (viz odstavec 7.2).

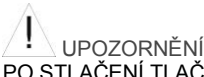

PO STLAČENÍ TLAČÍTKA IGNOROVAT BUDE ZAŘÍZENÍ IGNOROVAT JAKÝKOLIV DALŠÍ ALARM DÁLKOVÉHO PŘERUŠENÍ AŽ DO UKONČENÍ OŠETŘOVÁNÍ. NA OBNOVENÍ OCHRANNÉ FUNKCE DÁLKOVÉHO PŘERUŠENÍ MUSÍTE PŘERUŠIT A ZNOVU ZAHÁJIT OŠETŘOVÁNÍ.

#### 3.7.4 Opakování vizuálního signálu emise laseru

Jednou z vlastností zařízení je možnost opakování vizuálního výstražného signálu, upozorňujícího na probíhající emisi laseru.

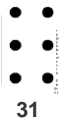

## Zařízení je vybavené konektorem

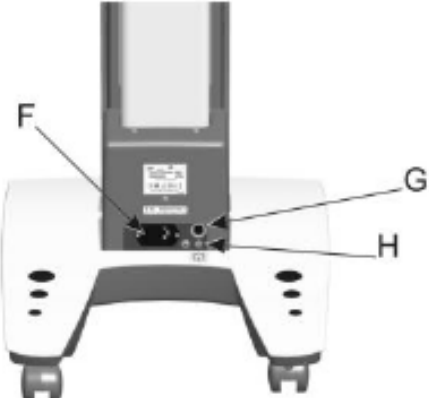

Obrázek 5-1 C), který může být připojený k externímu zařízení za účelem zopakování vizuálního výstražného signálu, upozorňujícího na probíhající emisi laseru. Řízení externího opakovače vizuálního signálu emise laseru vyžaduje napájení zařízení napětím max. 5V= s max. proudem 20mA. Při použití konektoru dodaného se zařízením postupujte následujícím způsobem:

1. Otevřete (rozdělte) konektor;

32

 Připojte dva vodiče napájející zařízení vhodné pro kontrolku (statické relé) ke dvěma kolíkům konektoru, č. 2 (kladný pól) a č. 5 (záporný pól) (Max. napětí 5V=, max. proud 20mA). Připojení musí být vykonané kvalifikovaným personálem a musí být ve shodě s národními normami pro instalaci v místnostech určených na lékařské použití (CEI 64-8/7).

UPOZORNĚNÍ MAX. KAPACITA KONTAKTŮ KONEKTORU PRO OPAKOVÁNÍ VIZUÁLNÍHO SIGNÁLU EMISE LASERU VMAX=5 V = IMAX= 20 mA

#### 3.7.5 Elektronický bezpečnostní klíč

Když se zařízení nepoužívá, je potřebné přijmout opatření na předcházení jeho neautorizovanému použití. Na tento účel je zařízení vybavené přepínačem s klíčem (dále nazývaným heslem), který se používá na zabránění použití zařízení.

Heslo je možné zadat nebo zrušit prostřednictvím Stránky pro nastavení. Po zadání hesla do zařízení bude potřebné jej zadávat při každém jeho použití.

Uživatel musí pravidelně kontrolovat funkčnost hesla.

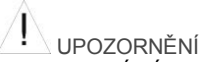

HESLO MUSÍ BÝT AKTIVOVANÉ PROTI NEAUTORIZOVANÉMU POUŽITÍ. HESLO MŮŽE BÝT ZMĚNĚNÉ NEBO ZRUŠENÉ JEN

AUTORIZOVANÝM SERVISNÍM TECHNIKEM.

#### 3.7.6 Bezpečná činnost

#### ! UPOZORNĚNÍ

LASERY TŘÍDY 3B A TŘÍDY 4 PŘEDSTAVUJÍ POTENCIÁLNÍ RIZIKO, POKUD SE PODÍVÁTE NECHRÁNĚNÝM ZRAKEM PŘÍMO NA SVAZEK NEBO NA JEHO ODRAZ V ZRCADLE (PŘÍMÉ VIDĚNÍ SVAZKU).

Aby se zabránilo podívání se přímo do svazku a kvůli kontrolování odrazů v zrcadle, je potřebné přijmout následující opatření:

- · Laser musí být používaný jen v uzavřeném prostoru;
- Přístup do tohoto prostoru nebo prostředí můžou mít jen autorizované osoby;
- Na vstupech do prostoru nebo prostředí, ve kterém se nachází laserové zařízení (Obrázek 3-3), musí být umístěné příslušné výstražné štítky;

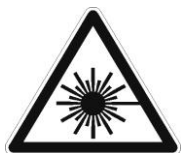

Obrázek 3-3: Výstražný štítek - nebezpečí vystavení se laserovému záření

- Aby se zabránilo použití ze strany neautorizovaných osob, je potřebná aktivace prostřednictvím hesla;
- Zařízení bylo navržené pro připojení k ochrannému spínači zamykajícímu místnost, dveře nebo okna (doporučuje se zrealizovat toto připojení v rámci instalace a nechat ochranný spínač připojený k zařízení).
- Když se zařízení nebude používat, vypněte ho hlavním

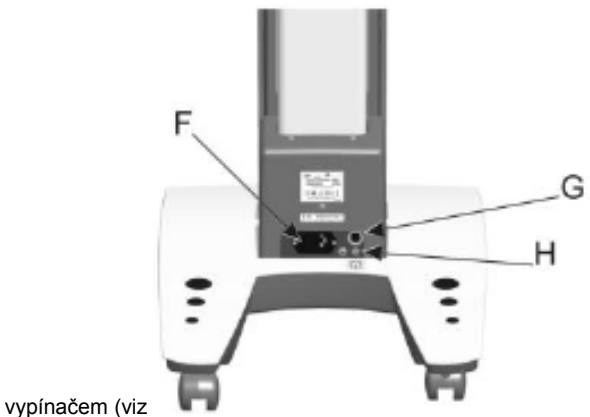

33

Obrázek 5-1 A).

Aby se zabránilo neúmyslným odrazům záření laseru v zrcadle, je potřebné přijmout následující opatření:

 Ujistěte se, že v pracovním prostoru laseru se nenacházejí žádné povrchy, které odrážejí světlo;

- Odstraňte kovové předměty (jako jsou hodinky, prsteny, šperky, atd.) z pracovního prostoru laseru;
- Nenechávejte zařízení v činnosti bez dozoru;
- Aplikátor musí být používaný ne ve styku ale co nejblíže k ošetřovanému povrchu.
- Během emise laserového záření musí být nasazené příslušné prostředky na ochranu zraku (viz odstavec 3.8)

### 3.8 Předcházení výbuchu a požáru

34

Zápalné nebo hořlavé výrobky, jako jsou tmele, metakryláty, plasty, se můžou při jejich vystavení laserovému záření zapálit. Nesměrujte laserové záření na předměty tohoto druhu.

## 3.9 Osobní ochranné pracovní prostředky

Úroveň nebezpečí laserových zdrojů třídy 3B nebo 4 je dostatečná na to, aby obsluha, pacient a jiné osoby nacházející se v PROSTORU S KONKRÉTNÍM RIZIKEM PRO ZRAK (PKRZ) během činnosti zařízení povinně používali vhodné prostředky na ochranu zraku.

Mimo PKRZ nejsou takové podmínky, které by vyžadovaly použití prostředků na ochranu zraku.

Záměrem použití ochranných prostředků je zaručit bezpečnost obsluhy během činnosti v závislosti na vlastnostech laserového zdroje. Následně jsou uvedené hodnoty VZDÁLENOSTI S KONKRÉTNÍM RIZIKEM PRO ZRAK (VKRZ) pro hlavici připojenou k zařízení.

#### 3.9.1 Laserové zdroje s výrobním číslem F9000166

VZDÁLENOST S KONKRÉTNÍM RIZIKEM PRO ZRAK (VKRZ) pro hlavici připojenou k tomuto zařízení je:

UPOZORNĚNÍ LASEROVÝ SYSTÉM PATŘÍ DO TŘÍDY 4. VZDÁLENOST S KONKRÉTNÍM RIZIKEM PRO ZRAK JE: 26,9 m

Vzhledem k použití laserového zdroje je potřebné považovat ochranu zraku za preventivní opatření. Při vycházení z 10 cm jako přiměřené vzdálenosti mezi laserovým zdrojem a obsluhou/pacientem při podmínkách běžného použití, při kterém se nevykonává terapie, je označení OCHRANY ZRAKU: DI 808 – 905 L4

Označení ochrany zraku je v souladu s normou UNI EN 207.

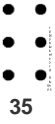

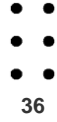
#### >ASA srl – Mphi – (První zapnutí zařízení)

# 

Při prvním zapnutí zařízení dřív, než bude moct být používané, je potřeba ho nastavit.

Je potřebné vykonat následující úkony:

Zadaní hesla;

Nastavení funkcí dálkového přerušení.

### 4.1 Nastavení hesla správce

Heslo správce je číselný kód se 6 číslicemi, který je potřebné zadat při zapínání zařízení kvůli získání přístupu na ovládací stránky a k některým funkcím systému.

Při prvním zapnutí zařízení je potřebné zadat heslo správce: "123456".

Aby se předešlo neautorizovanému použití a změnám nastavení zařízení, doporučujeme změnit heslo správce.

Zadání a změna hesla správce je možné vykonat na Stránce pro nastavení, a to následujícím způsobem:

- Přejděte na Stránku pro nastavení (viz strana 74)
- Zaregistrujte se jako správce systému volbou ovládacího příkazu ZMENIT UŽIVATELE a zadáním hesla správce (při prvním zapnutí zařízení je heslo správce nastavené na "123456") a stiskněte OK.
- Stiskněte tlačítko ZMENIT HESLO SPRÁVCE
- Zadejte heslo uživatele (6 číslic) a potom stiskněte OK

UP070RNĚNÍ

#### PŘI ZTRÁTĚ HESLA SPRÁVCE SE BUDETE MUSET OBRÁTIT NA TECHNICKOU SLUŽBU S DOTAZEM NA POSTUP VYNULOVANÍ ZAŘÍZENÍ.

Při vynulovaní zařízení budou hesla správce systému a uživatele vynulované a nastavené na jejich přednastavené hodnoty sloužící pro první zapnutí.

### 4.2 Nastavení hesla uživatele

Heslo pro přístup do systému je číselný kód tvořený 4 číslicemi, které musí uživatel zadat při zapnutí zařízení kvůli získání přístupu na ovládací stránky.

Při prvním zapnutí je heslo zrušené.

• • • • 37

Aby se předešlo použití zařízení neautorizovaným personálem, doporučujeme zadat přístupové heslo.

Zadání a změnu hesla uživatele zařízení je možné vykonat na Stránce pro nastavení, a to následujícím způsobem:

- Přejděte na Stránku pro nastavení (viz strana 74)
- Zaregistrujte se jako správce systému volbou ovládacího příkazu ZMENIT UŽIVATELE a zadáním hesla správce (při prvním zapnutí zařízení je heslo správce nastavené na "123456") a stiskněte OK.
- Stiskněte tlačítko ZMENIT HESLO
- Zadejte heslo uživatele (4 číslice), a potom stiskněte OK

Znovu stiskněte tlačítko ZMĚNIT UŽIVATELE. Vraťte se na funkce určené pro běžného uživatele opětovným zadáním kódu, který jste právě vložili do systému.

Při dalším zapnutí zařízení budete požádáni o zadání předtím nastaveného kódu kvůli ověření oprávnění k použití.

## 

HESLO UŽIVATELE MŮŽE BÝT ZMĚNĚNÉ NEBO ZRUŠENÉ JEN SPRÁVCEM LASEROVÉHO SYSTÉMU.

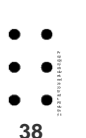

### UPOZORNĚNÍ

KDYŽ DOJDE KE STRÁTĚ HESLA NASTAVENÉHO BEŽNÝM UŽIVATELEM, OBRAŤTE SE NA SPRÁVCE SYSTÉMU KVŮLI VYNULOVÁNÍ.

### 4.3 Nastavení funkce dálkového přerušení

Při prvním zapnutí je funkce dálkového přerušení zrušená. Následně bude potřebné připojit konektor dálkového přerušení k zařízení, nebo připravit obvod dálkového přerušení a připojit ho k zařízení. Funkci dálkového přerušení je možné zrušit.

UPOZORNĚNÍ DÁLKOVÉ PŘERUŠENÍ MŮŽE BÝT ZRUŠENÉ JEN AUTORIZOVANÝM SERVISNÍM TECHNIKEM.

# • •

39

# ------ 9 • Použití zařízení

# 5.1 Poloha konektorů, ovládacích prvků a kontrolek

Na čelní straně zařízení jsou umístěné následující prvky:

- Tlačítko zapnutí/vypnutí (A);
- Tlačítko nouzového zastavení (B);
- Světlo k zacílení emise (C)
- Ovládací panel (D)
- Konektor nástavce (E) ;
- Konektor pro připojení napájení (F)
- Konektor dálkového přerušení a opakovaní výstražného světelného signálu emise laseru (G);
- Konektor pro připojení ochranného uzemnění (H).

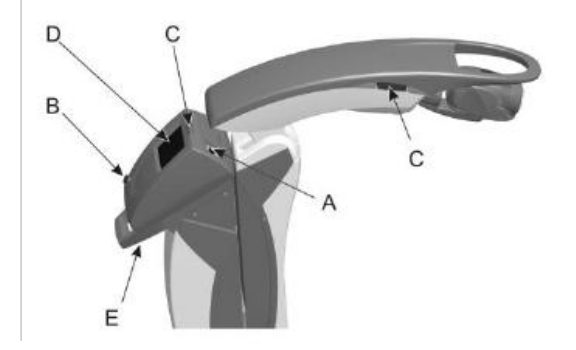

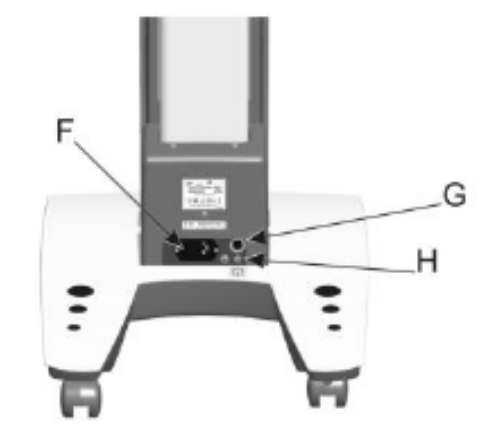

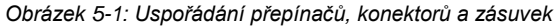

### 5.1.1 Zapnutí zařízení

Kvůli uvedení zařízení do provozu připojte konektor elektrického napájení, dodaný spolu se zařízením, do zásuvky na zařízení označené 'elektrické napájení'. Stlačte zelené tlačítko START/STOP a uvolněte ho, jakmile uslyšíte pípnutí. Připojení k externímu zdroji elektrického napájení je potvrzené rozsvícením zelené kontrolky ve vrchní časti ovládacího panelu.

### 5.1.2 Vypnutí zařízení

Vypnutí zařízení se vykonává stlačením zeleného tlačítka START/STOP, dokud neuslyšíte sérii pípnutí.

### 5.1.3 Výstražné světlo emise

Červená kontrolka upozorňující na emisi bliká, když je emise laseru v pohotovostním stavu a je rozsvícená, když je při připojeném nástavci emise laseru aktivovaná a probíhá.

### 5.1.4 Výstražný tón

Zařízení vydává výstražný zvukový signál upozorňující na zahájení, přerušení nebo ukončení ošetřovaní.

### 5.1.5 Hlavice

40

Hlavice je vybavená konektorem typu "push-pull" (Obrázek 5-2 - A) pro přímé připojení k zařízení a tlačítkem ovládání emise (Obrázek 5-2 - B)

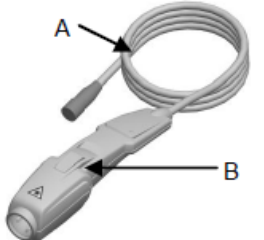

Obrázek 5-2: Ovládací prvky na hlavici a konektor

# ···· > 6 • Software pro správu zařízení

Software pro správu zařízení je strukturovaný tak, aby umožňoval různé přístupy k ošetřování.

#### Režim léčby bolesti:

Přístup do tohoto režimu se vykonává volbou ošetřované oblasti ze zobrazených částí těla.

Následně si můžete zvolit jeden z následujících režimů ošetření.

- Režim diagnózy: Obsluha je vedená seznamem diagnóz týkajících se každé části těla. Volbou diagnózy se zrealizuje přístup k anatomickému 3D zobrazení lidského těla, jasně znázorňujícího specifické body ošetření.
- Režim oblasti: Jeho součástí jsou 2 fáze, manuální skenování (fáze skenování) a ošetřování bodů bolesti (spouštěcí body). Obsluha je vedená při implementaci dvou fází prostřednictvím smyčkového zobrazení oblastí určených na ošetření v manuálním skenovaní a spouštěcích bodů. Ošetření v tomto režimu zahrnuje nejen tkáně související s patologií, ale i všechny přímo či nepřímo zúčastněné svalové skupiny.

- Manuální režim: Parametry ošetření jsou zadávané přímo obsluhou na úvodní stránce.
- Biostimulační režim: zařízení má přednastavené optimální parametry pro účinnou biostimulaci.
- Antiedematický režim: Zařízení má přednastavené parametry pro účinné působení proti otokům.

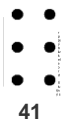

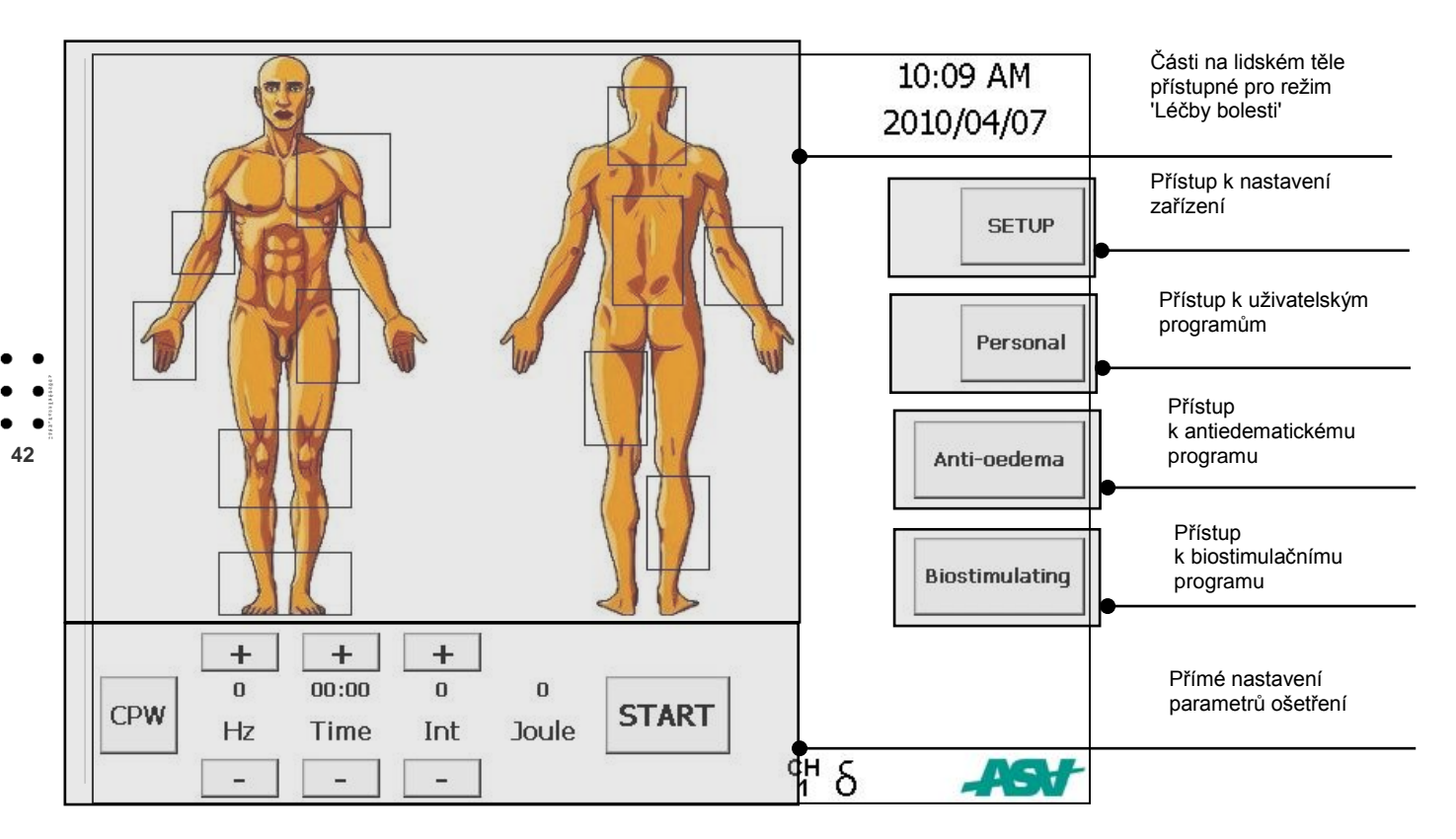

> ASA srl - Mphi - (Software pro správu zařízení)

### 6.1 ÚVODNÍ STRÁNKA

Při zapnutí zařízení se zobrazí úvodní stránka, na které je možné zvolit si požadované ošetrení.

Stisknutím časti lidského těla na obrázku, které identifikují příslušnou oblast, bude zobrazena série přiřazených patologií. Volbou patologie dojde k automatickému nastavení parametrů ošetrení.

Obsluha může potom zobrazené paramety měnit podle potřeby kvůli realizaci plně užívatelsky přizpůsobeného ošetření.

Stisknutím tlačítka "Antiedematického programu" je možný přístup na stránku speciálního programu pro ošetrení otoků.

Stisknutím tlačítka Biostimulace je možný přístup na stránku speciálního programu pro biostimulační ošetření.

Na úvodní stránce můžete též přímo nastavit parametry ošetření jako "Režim emise, Frekvenci, Čas a Intenzitu" kvůli okamžité aktivaci ošetření v manuálním režimu.

Parametr "Režimu emisí" může být nastaven na:

- Režim s nepřetržitou pulzující vlnou CPW
- Režim s frekvenčně pulzující vlnou FPW

V režimu FPW je možné nasťavit frekvenci opakování impulzů MLS v rozsahu od 1 do 2000Hz v krocích po 1Hz. Doba ošetření může být nastavená od 1s do 99 minut 59 sekund, v krocích po 1x/s. Intenzita emisí může být nastavená na hodnoty 25%, 50%, 75% a 100% z maximálního výkonu zdroje MLS. Manuální nastavení každého parametru se vykonává stisknutím tlačítka + na zvýšení a - na snížení zobrazené hodnoty. V případě parametrů "Frekvence a Času" dojde při stisknutí tlačítek + a - k zobrazení číselné klávesnice, která umožňuje přímé zadání požadované hodnoty.

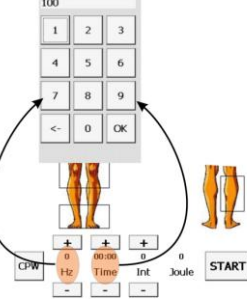

#### Obrázek 6-1 : Aktivace číselné klávesnice pro nastavení parametrů

Na displeji je též zobrazená energie emisí v Joulech odpovídající vykonanému nastavení.

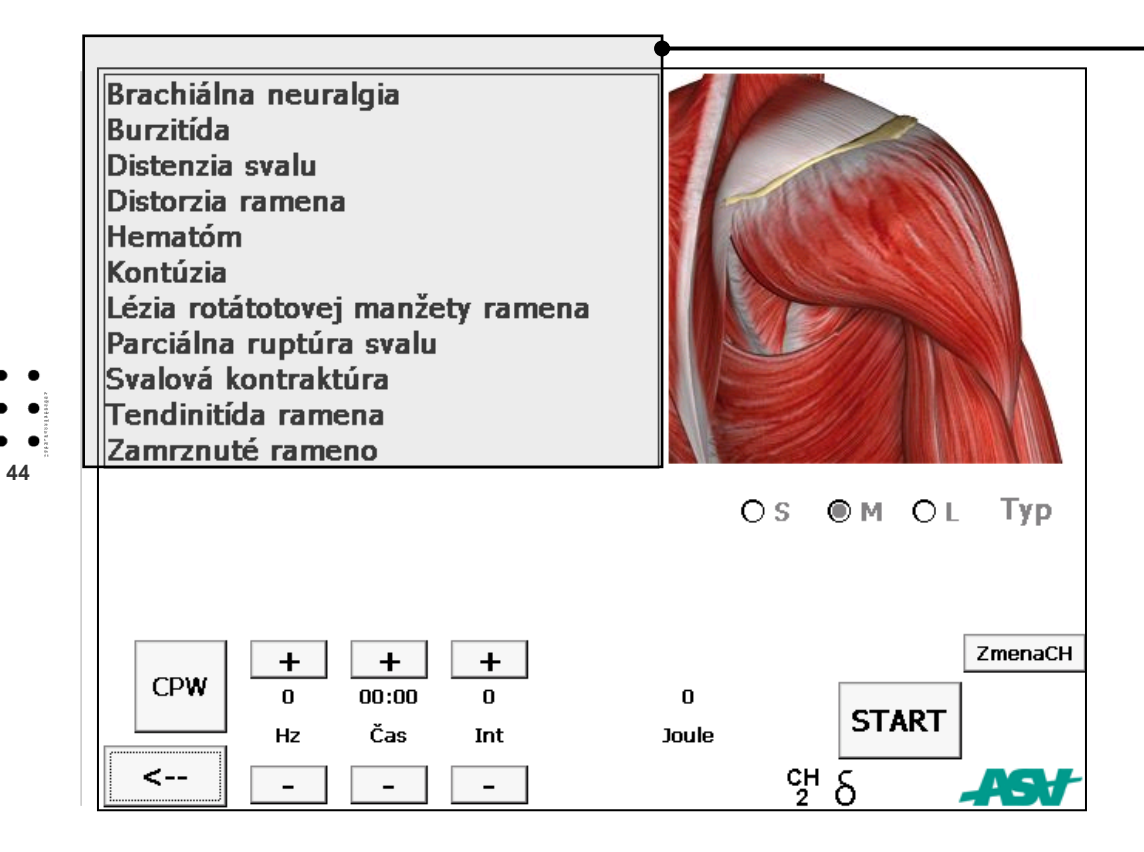

REŽIM DIAGNÓZY Okno pro volbu diagnózy

### 6.2 REŽIM DIAGNÓZ (KANÁL 2 – ROBOTIZOVANÁ HLAVA)

Po stisknutí oblasti lidského těla na obrázku se zobrazí detaily týkající se zvolené oblasti.

Můžete ošetřovat specifické postižení jeho volbou z nabízeného seznamu diagnóz, anebo ošetřovat celou příslušnou oblast.

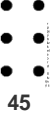

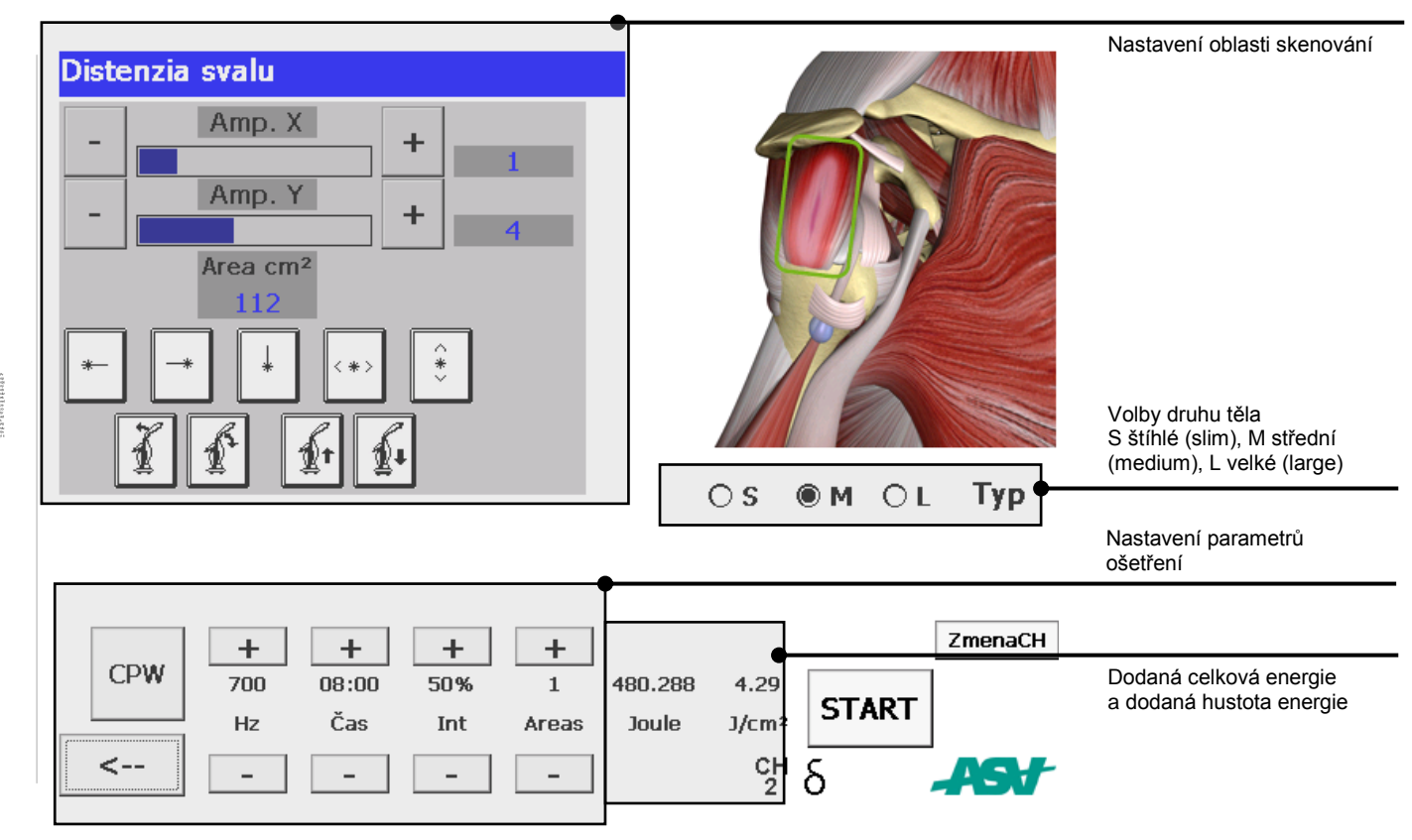

46

> ASA srl - Mphi - (Software pro správu zařízení)

Režim ošetření patologie prozkoumá aplikaci nástavce a počet bodů, dostatečných na rovnoměrné pokrytí příslušné oblasti. Na tento účel zařízení znázorňuje nejen celkovou dodanou energii, ale též léčené oblasti.

Uživatel může měnit parametry ošetření. To umožňuje maximální uživatelské přizpůsobení ošetření, jako při přímém nastavení parametrů ošetření.

Uživatel může též optimalizovat terapeutickou aplikaci tak, že vezme v úvahu i fototyp a stavbu tela. Štíhlá postava (S), střední postava (M) a velká postava (L). Světlý fototyp (A) a tmavý fototyp (B).

V souladu s vykonanou volbou budou změněné i parametry ošetření, týkající se doby trvání a intenzity emisí a dodané energie.

Při změně počtu ošetřovaných oblastí zařízení automaticky změní dobu ošetření tak, aby byla zachovaná konstantní hodnota původní nastavené hustoty energie.

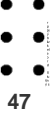

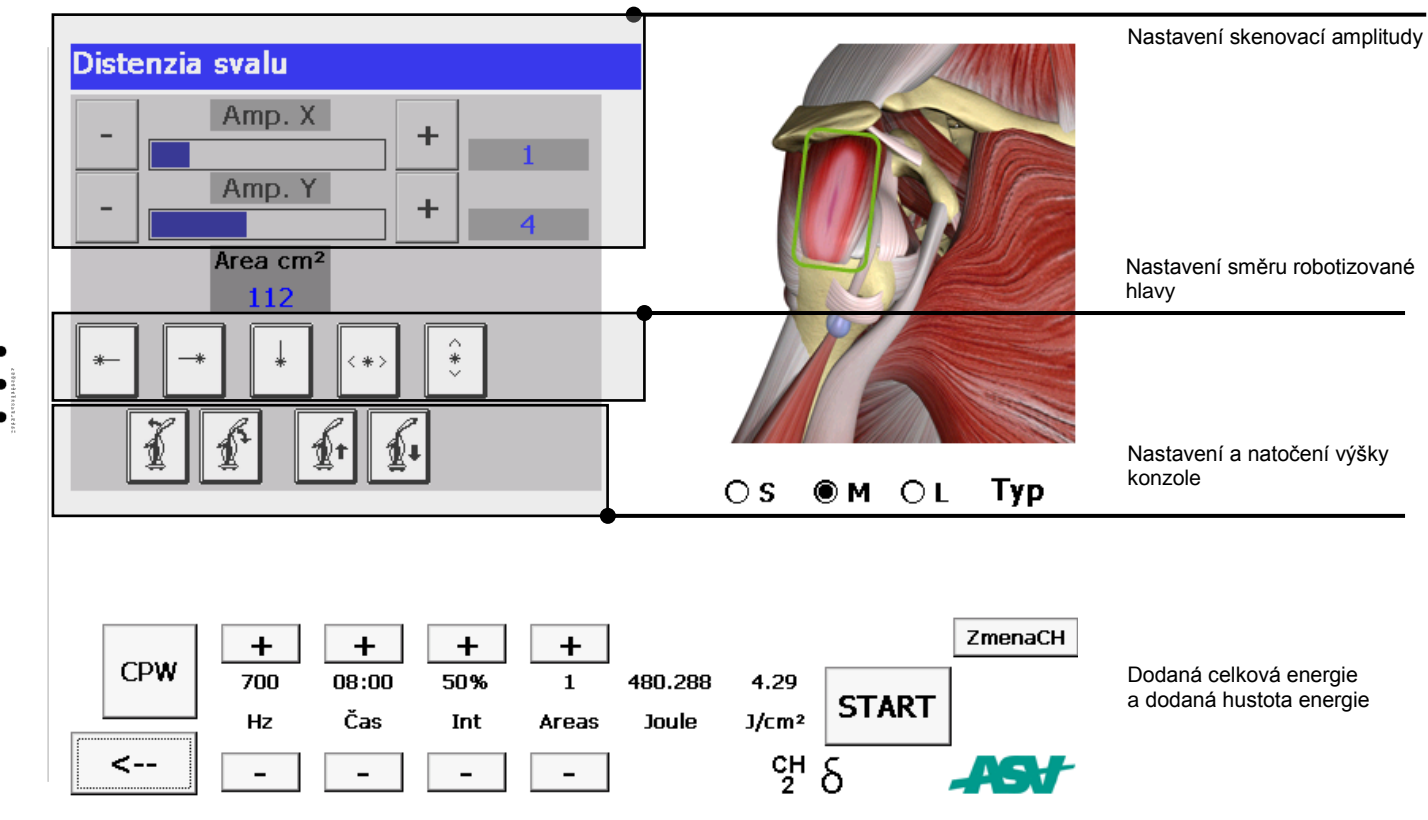

48

Velikost skenované plochy může být změněna zvýšením, anebo snížením hodnot otevoření a skenování robotizové hlavy ve směrech X a Y.

Při změně velikosti skenovaných oblastí zařízení automaticky změní dobu ošetření tak, aby byla zachovaná konstantní hustota energie.

Velikost znázorněné oblasti se vztahuje na vzdálenost 20cm od povrchu určeného na ošetření, a proto je možné nastavit výšku skenovací hlavy a její sklon kvůli optimalizaci vzdálenosti.

Také je možné měnit směr skenování robotizované hlavy volbou jedné z pěti poloh s použitím nasledujících tlačítek:

kolmo na přístroj;

.

÷.

æ

- napravo od přístroje;
- nalevo od přístroje;
- dopředu v rámci pohybu ve vodorovném směru;
  - dopředu v rámci pohybu ve svislém směru.

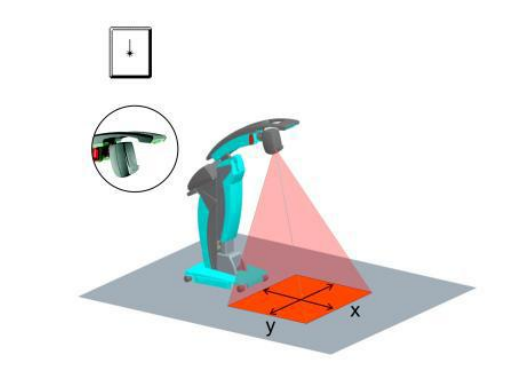

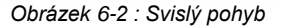

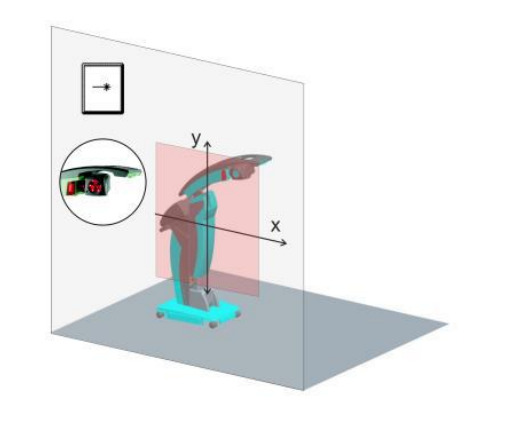

Obrázek 6-3 : Pohyb v pravém sektoru

50

Obrázek 6-4 : Pohyb v levém sektoru

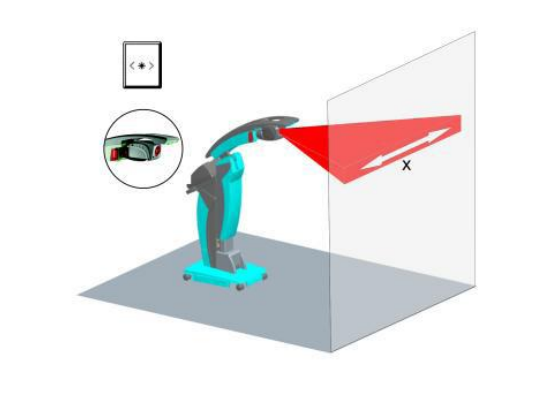

Obrázek 6-5 : Vodorovný pohyb

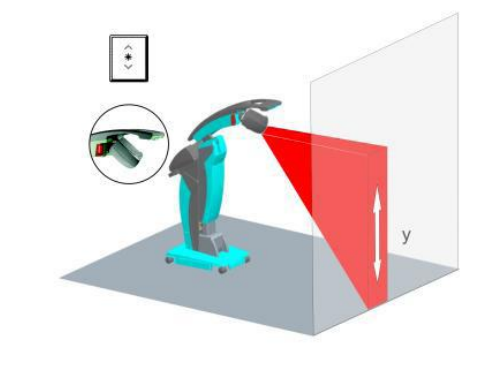

51

Obrázek 6-6 : Svislý pohyb

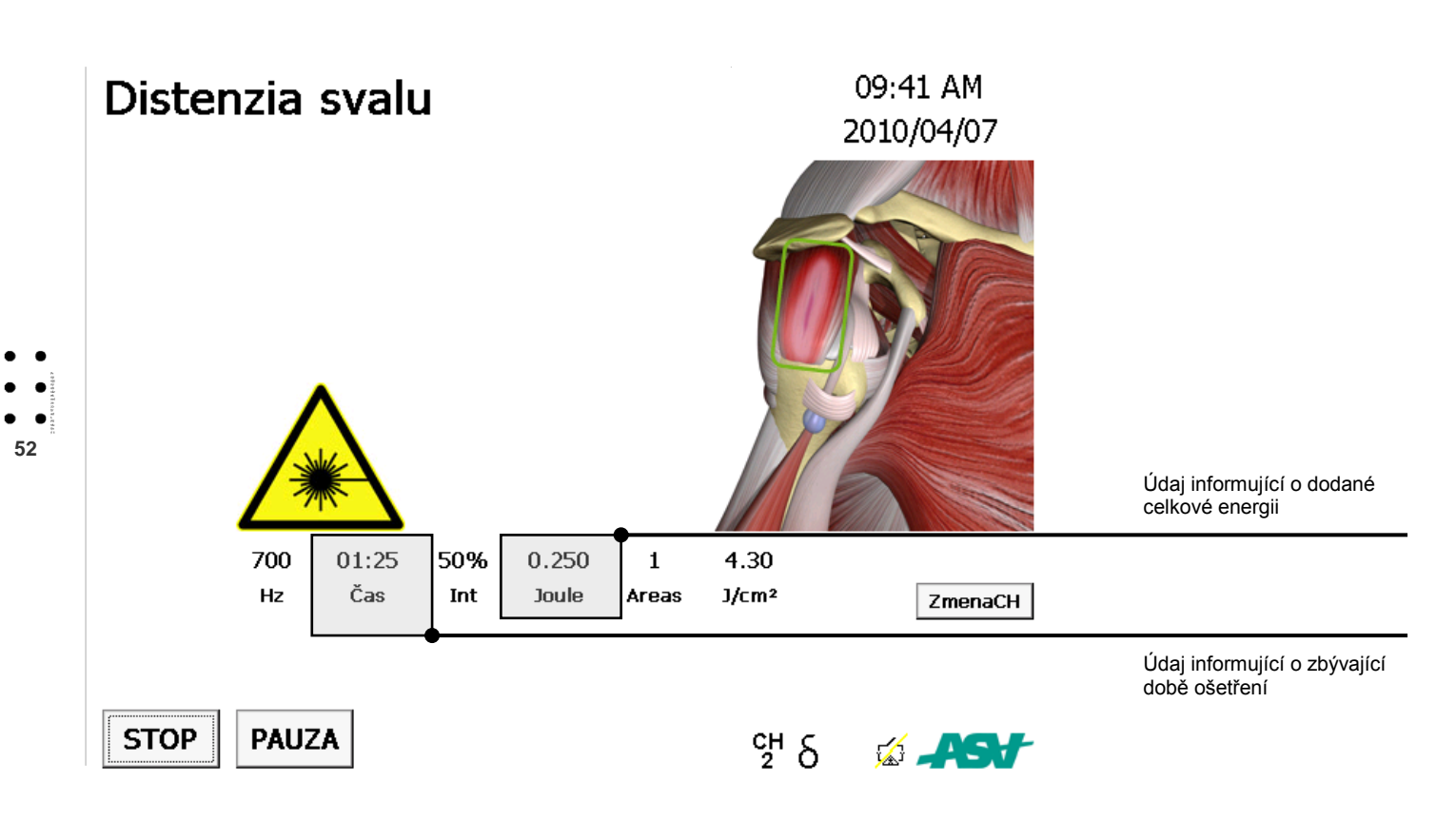

Po stlačení tlačítka START je slyšet výstražný zvuk bzučáku, bude blikat výstražné světlo a na displeji se zobrazí výstražný trojúhelník s cílem upozornit na bezprostřední emisi laserového záření. Po uplynutí 5 sekund dojde k vypnutí bzučáku, k rozsvícení stálého výstražného světla a k zahájení emise laseru MLS.

Po uplynutí přednastavené doby ošetření přístroj ukončí dodávku a vrátí se nazpět do režimu, ve kterém jsou zobrazené výchozí údaje ošetření.

Po dobu emise zařízení znázorňuje parametr ošetřování a množství energie dodané až do daného okamžiku.

Ošetření vykonávané na zobrazeném kanálu může být dočasně přerušené bez ztráty zvolených nastavení s použitím funkce PAUZA.

Po aktivaci funkce pohotovostního stavu přístroj zruší dodávání záření laseru MLS. V tomto režimu je možné kromě jiného zrušit dálkové přerušení bez spuštění alarmu zařízení.

Obnovení ošetření se dělá stlačením tlačítka START.

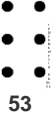

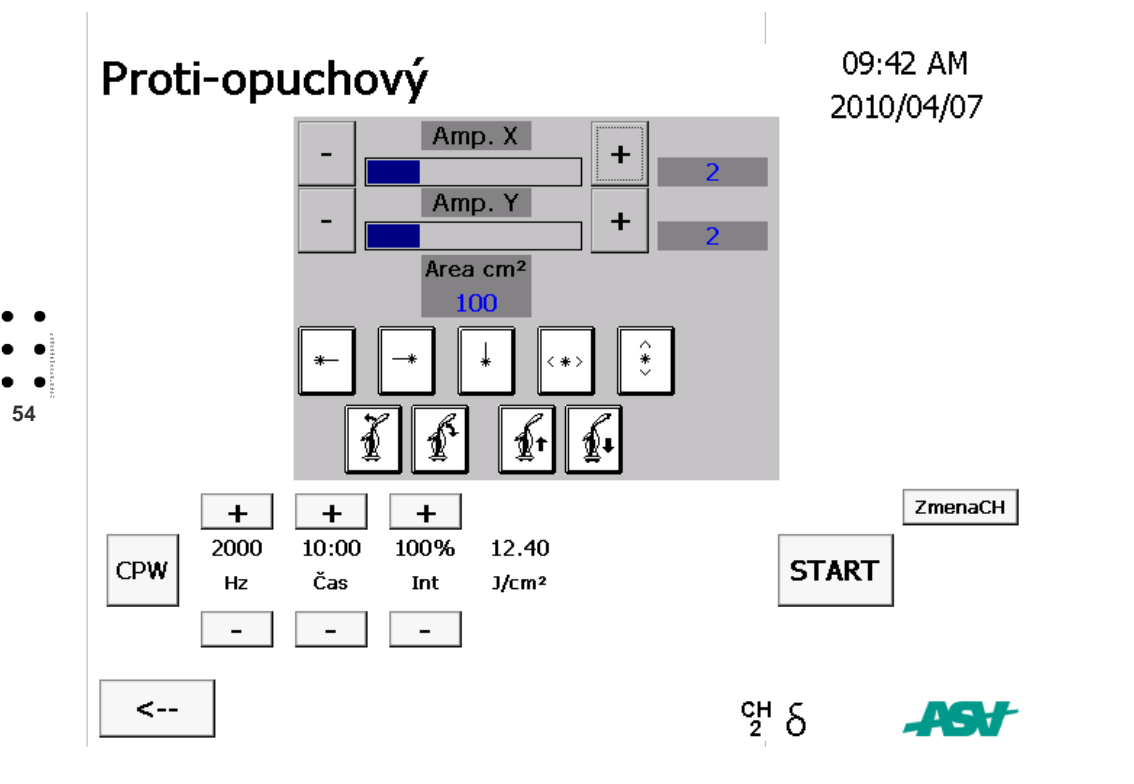

> ASA srl - Mphi - (Software pro správu zařízení)

### 6.3 ANTIEDEMATICKÝ REŽIM (KANÁL 2 – ROBOTIZOVANÁ HLAVA)

V antiedematickém režimu může uživatel měnit nebo nastavovat nejen hodnoty frekvence, času a intenzity, ale může i rozšiřovat oblast, která má být ošetřená.

Zařízení vypočítá a zobrazí hustotu energie, která má být dodaná při aktuálních nastaveních.

Také je možné měnit velikost a polohu skenované oblasti a v tomto případě přístroj automaticky změní dobu ošetření tak, aby byla zachovaná vypočítaná hustota energie.

Velikost znázorněné oblasti se vztahuje na vzdálenost 20cm od povrchu určeného na ošetření, a proto je možné nastavit výšku skenovací hlavy a její sklon kvůli optimalizaci vzdálenosti.

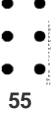

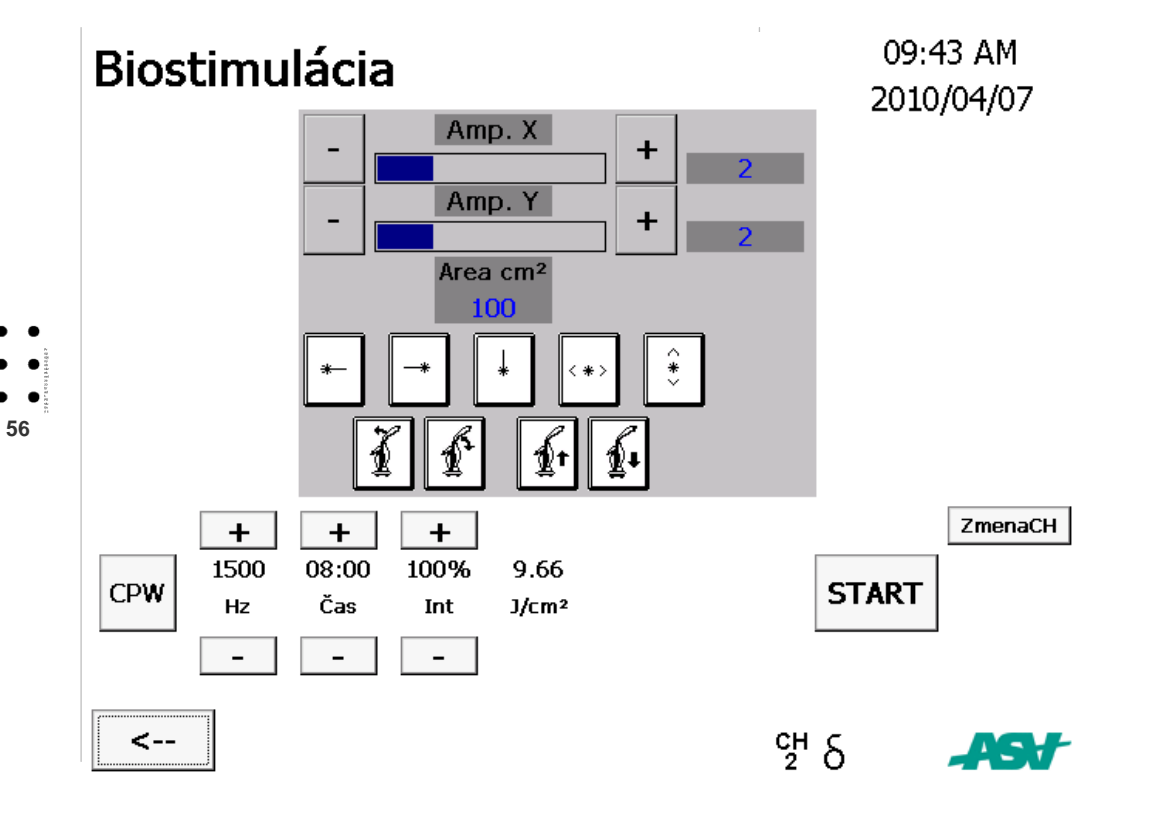

> ASA srl - Mphi - (Software pro správu zařízení)

### 6.4 BIOSTIMULAČNÍ REŽIM (KANÁL 2 – ROBOTIZOVANÁ HLAVA)

V biostimulačním režimu může uživatel měnit nebo nastavovat nejen hodnoty frekvence, času a intenzity, ale může i rozšiřovat oblast, která má být ošetřená.

Zařízení vypočítá a zobrazí hustotu energie, která má být dodaná při aktuálních nastaveních.

Také je možné měnit velikost a polohu skenované oblasti a v tomto případě přístroj automaticky změní dobu ošetření tak, aby byla zachovaná vypočítaná hustota energie.

Velikost znázorněné oblasti se vztahuje na vzdálenost 20cm od povrchu určeného na ošetření, a proto je možné nastavit výšku skenovací hlavy a její sklon kvůli optimalizaci vzdálenosti.

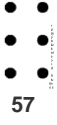

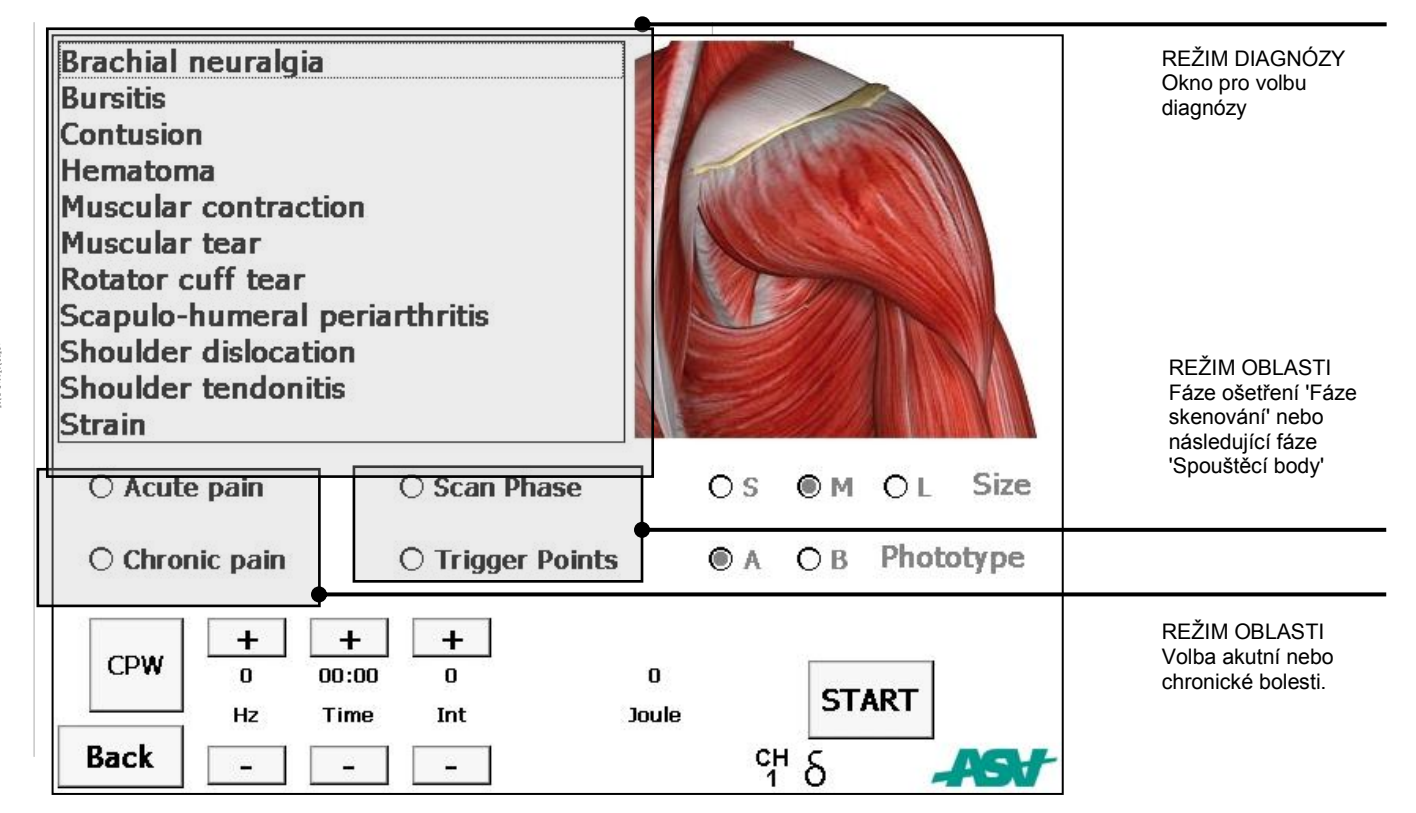

58

> ASA srl - Mphi - (Software pro správu zařízení)

### 6.5 STRÁNKA PRO LÉČBU BOLESTI (KANÁL 1 – RUČNÍ HLAVICE)

Po stisknutí oblasti lidského těla na obrázku se zobrazí detaily týkající se zvolené oblasti.

Můžete ošetřovat specifické postižení jeho volbou z nabízeného seznamu diagnóz, anebo ošetřovat celou příslušnou oblast.

V režimu 'Diagnóza' bude jistý počet bodů ozářený nastavenými dávkami energie. Ty jsou optimalizované v souladu s fototypem tkání a jejich strukturou.

V režimu 'Oblast' můžete zvolit, zda je bolest v akutní, anebo chronické fázi. Zařízení nabídne fázi prvního manuálního skenování v rámci ošetření, nazvanou 'Fáze skenování', po které může následovat druhá fáze 'Spouštěcí body'. Uživatel se může iednoznačně rozhodnout pro nastavení 'Fáze

skenování nebo 'Spouštěcí body' nastavením jednoho ze dvou režimů.

Při každé volbě zařízení nastaví optimální hodnoty ošetření.

Obsluha může následně měnit zobrazené parametry až do stisknutí tlačítka START. To umožňuje maximální uživatelské přizpůsobení ošetření jako při přímém nastavení parametrů ošetření.

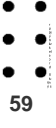

| Brachial neuralgia<br>Bursitis<br>Contusion<br>Hematoma<br>Muscular contract<br>Muscular tear<br>Rotator cuff tear<br>Scapulo-humeral<br>Shoulder dislocat<br>Shoulder tendoni | a<br>tion<br>periarthritis<br>ion<br>tis |                   | Volby druhu těla<br>S štíhlé (slim), M střední<br>(medium), L velké (large) |
|----------------------------------------------------------------------------------------------------|------------------------------------------|-------------------|-----------------------------------------------------------------------------|
| O Acute pain                                                                                                    | O Scan Phase                             | OS ⊛M OL Size     | Volitelný typ fototypu pacienta<br>A s bledou pletí                         |
| O Chronic pain                                                                                                    | O Trigger Points                         | ● A ○ B Phototype | B s tmavou pletí                                                            |
|                                                                                                    |                                          |                   |                                                                             |

• • • • 60

### 6.6 REŽIM DIAGNÓZY (KANÁL 1 – RUČNÍ HLAVICE)

Zvolte ze seznamu diagnózu a zařízení nastaví nejvhodnější parametr ošetření.

Režim ošetření prozkoumá aplikaci hlavice a počet bodů, dostatečných na rovnoměrné pokrytí příslušné oblasti. Na tento úkon zařízení znázorňuje nejen celkovou dodanou energii, ale též počet prozkoumaných bodů a hustotu energie každého příslušného bodu.

Uživatel může měnit parametry ošetření a počet bodů, ve kterých bude ošetření aplikovat.

Uživatel může též optimalizovat terapeutickou aplikaci tak, že vezme v úvahu i fototyp a stavbu těla.

Štíhlá postava (S), střední postava (M) a velká postava (L). Světlý fototyp (A) a tmavý fototyp (B).

V souladu s vykonanou volbou se změní i parametry ošetření, týkající se doby trvání a intenzity emisí a dodané energie.

Obsluha může následně měnit znázorněné parametry. To umožňuje maximální uživatelské přizpůsobení ošetření jako při přímém nastavení parametrů ošetření.

Při změně počtu ošetřovaných bodů zařízení automaticky změní dobu ošetření tak, aby byla zachována konstantní hodnota původní nastavené hustoty energie.

Při zahájení ošetření se po stisknutí tlačítka START zařízení připraví pro emisi. Stisknutím tlačítka na hlavici je spuštěno ozařování laserem MLS.

Po dosažení nastavené dávky energie na jeden bod dojde automaticky k přerušení dodávky záření, které je doprovázené výstražným zvukovým signálem. Zařízení zůstane

v pohotovostním režimu až do opětovného stisknutí tlačítka na hlavici. Tento režim nejen předchází nadbytečné spotřebě energie v jednom ošetřovaném bodě, ale zároveň umožňuje obsluze přejít na následující ošetřovaný bod bez opětovného stisknutí tlačítka na hlavici kvůli přerušení emise laseru.

Po umístění hlavice na následující bod ošetřování obsluha stiskne tlačítko na hlavici kvůli opětovné emisi a dodání následné dávky energie.

Po vypršení celkové doby ošetření zařízení zastaví emisi laseru a zároveň vyřadí z činnosti tlačítko na hlavici.

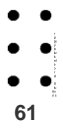

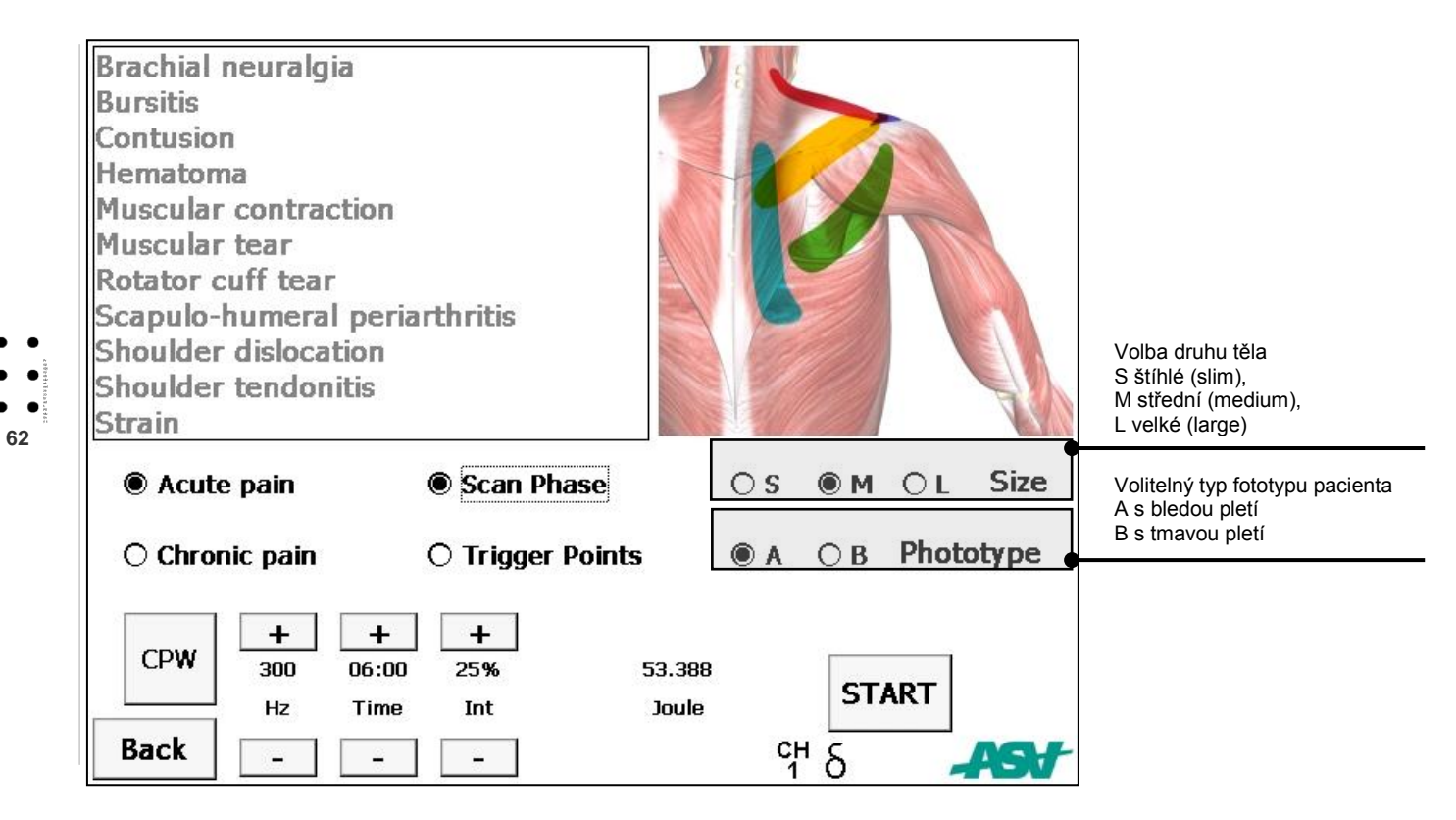

### 6.7 REŽIM OBLASTI FÁZE SKENOVÁNÍ (KANÁL 1 – RUČNÍ HLAVICE)

Protokol ošetření v režimu 'Oblast' automaticky aktivuje volbu ošetření bolesti v akutní, anebo chronické fázi. V úvodní fázi přezkoumá pokrytí oblasti bolesti prostřednictvím manuálního skenování ('Fáze skenování'), a následně se ošetřují jednotlivé 'Spouštěcí body' bolesti.

Uživatel se může jednoznačně rozhodnout pro 'Fázi skenování', anebo 'Spouštěcí body' nastavením jednoho z těchto dvou režimů.

Při každé volbě zařízení nastaví optimální hodnoty ošetření.

Uživatel může též optimalizovat terapeutickou aplikaci tak, že vezme v úvahu i fototyp a stavbu těla ošetřovaného pacianta: Štíhlá postava (S), střední postava (M) a silná postava (L). Světlý fototyp (A) a tmavý fototyp (B).

V souladu s vykonanou volbou se změní i parametry ošetření, týkající se doby trvání a intenzity emisí a dodané energie. Obsluha může následně měnit znázorněné parametry. To umožňuje maximální uživatelské přizpůsobení ošetření jako při přímém nastavení parametrů ošetření.

Při zahájení ošetření se po stisknutí tlačítka START přístroj aktivuje pro emisi. Stisknutím tlačítka na hlavici se následně spustí ozařování laserem MLS.

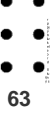

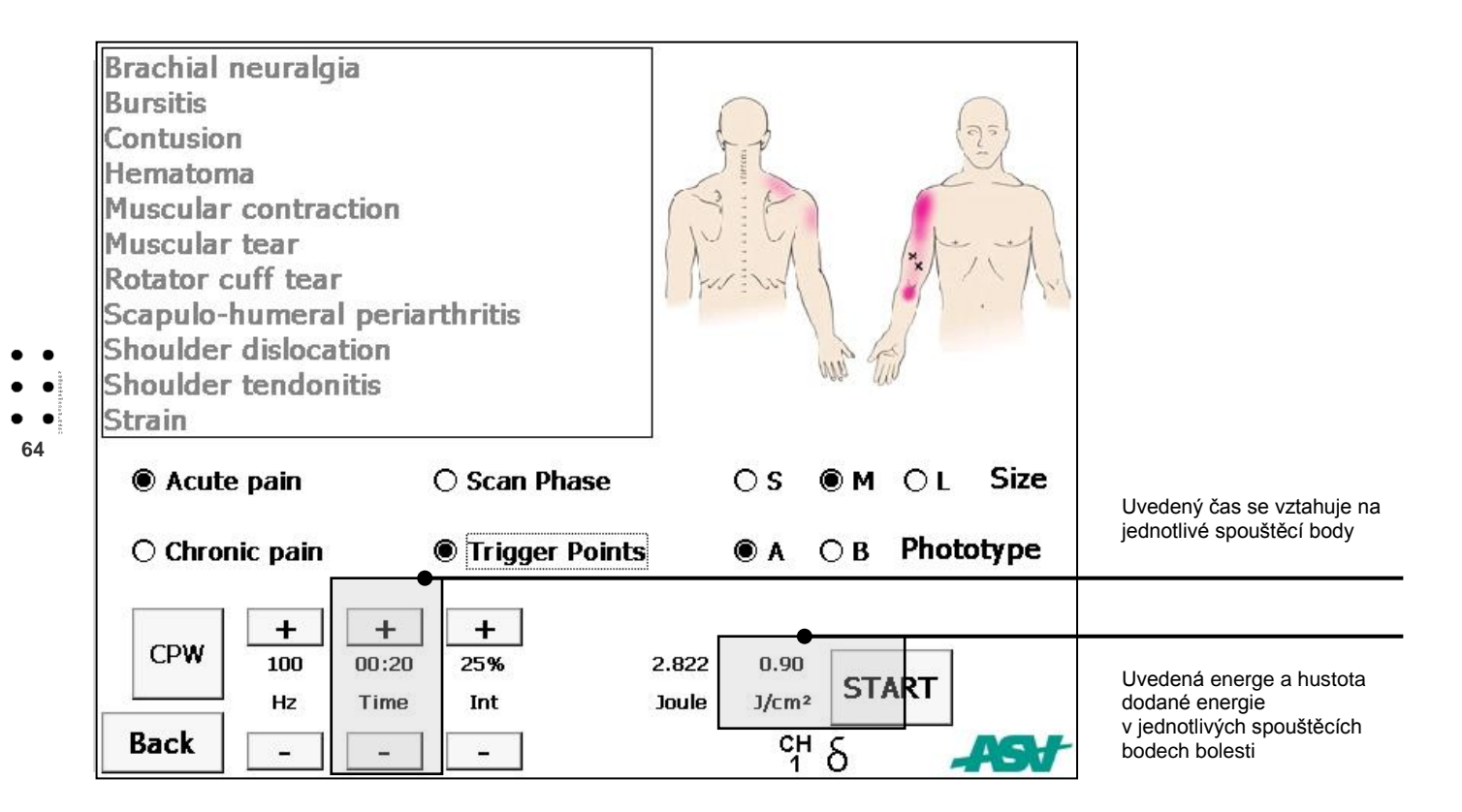

### 6.8 REŽIM OBLASTI SPOUŠTĚCÍ BODY (KANÁL 1 – RUČNÍ HLAVICE)

V režimu 'Spouštěcí body' se parametry vztahují na jednotlivé spouštěcí body bolesti.

Kromě hodnoty energie, je uváděná i hustota energie v J/cm<sup>2</sup>, která má být dodaná prostřednictvím hlavice MLS.

Obsluha může následně měnit zobrazené parametry, dokud se nestiskne tlačítko START. To umožňuje maximální uživatelské přizpůsobení ošetření, jako při přímém nastavení parametrů ošetření.

Při zahájení ošetření se po stisknutí tlačítka START zařízení připraví pro emisi. Stisknutím tlačítka na hlavici je zahájeno ozařování laserem MLS.

Po dosažení nastavené dávky energie na jeden bod dojde automaticky k přerušení dodávky záření. Přístroj zůstane v pohotovostním režimu až do opětovného stisknutí tlačítka na hlavici.

Tento režim nejen předchází nadbytečné spotřebě energie v jednom ošetřovaném bodě, ale zároveň umožňuje obsluze přejít na nasledující ošetřovaný bod bez opětovného stisknutí tlačítka na hlavici kvůli přerušení emise laseru.

Po umístění hlavice na následující bod ošetřování obsluha stiskne tlačítko na hlavici pro opětovnou emisi a dodání následné dávky energie.

Tento režim zůstane aktivovaný, dokud obsluha nestlačí tlačítko STOP na stránce pro emisi. A to proto, že pokud nebyl

zadefinovaný žádný počet spouštěcích bodů, nemůže být zadefinovaná ani celková doba ošetření.

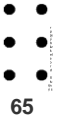

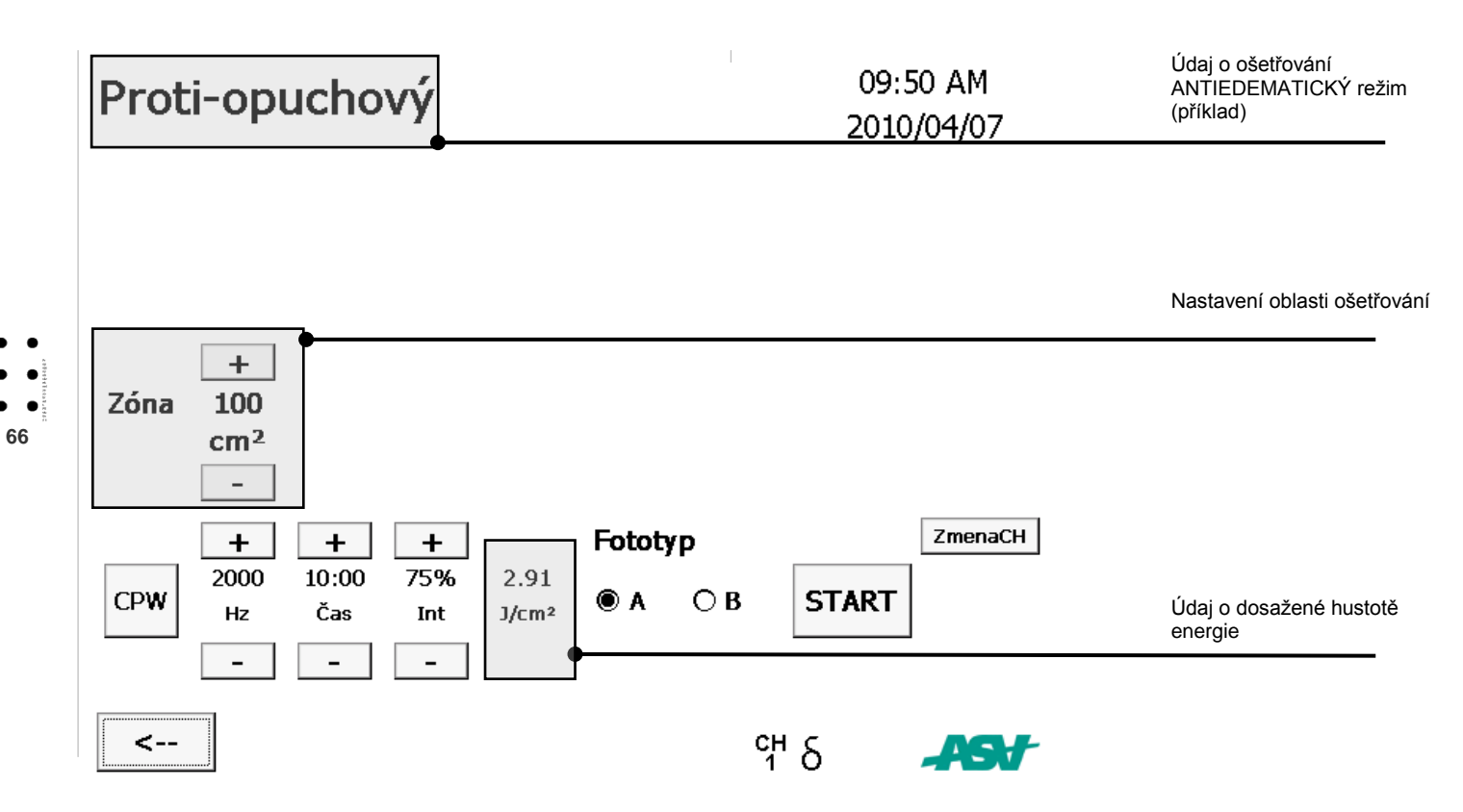

> ASA srl - Mphi - (Software pro správu zařízení)

### 6.9 ANTIEDEMATICKÝ REŽIM (KANÁL 1 – RUČNÍ HLAVICE)

V antiedematickém režimu může uživatel měnit nebo nastavovat nejen hodnoty frekvence, času a intenzity, ale může i rozšiřovat oblast, která má být ošetřená.

Zařízení vypočítá a zobrazí hustotu energie, která má být dodaná při aktuálních nastaveních.

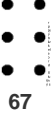

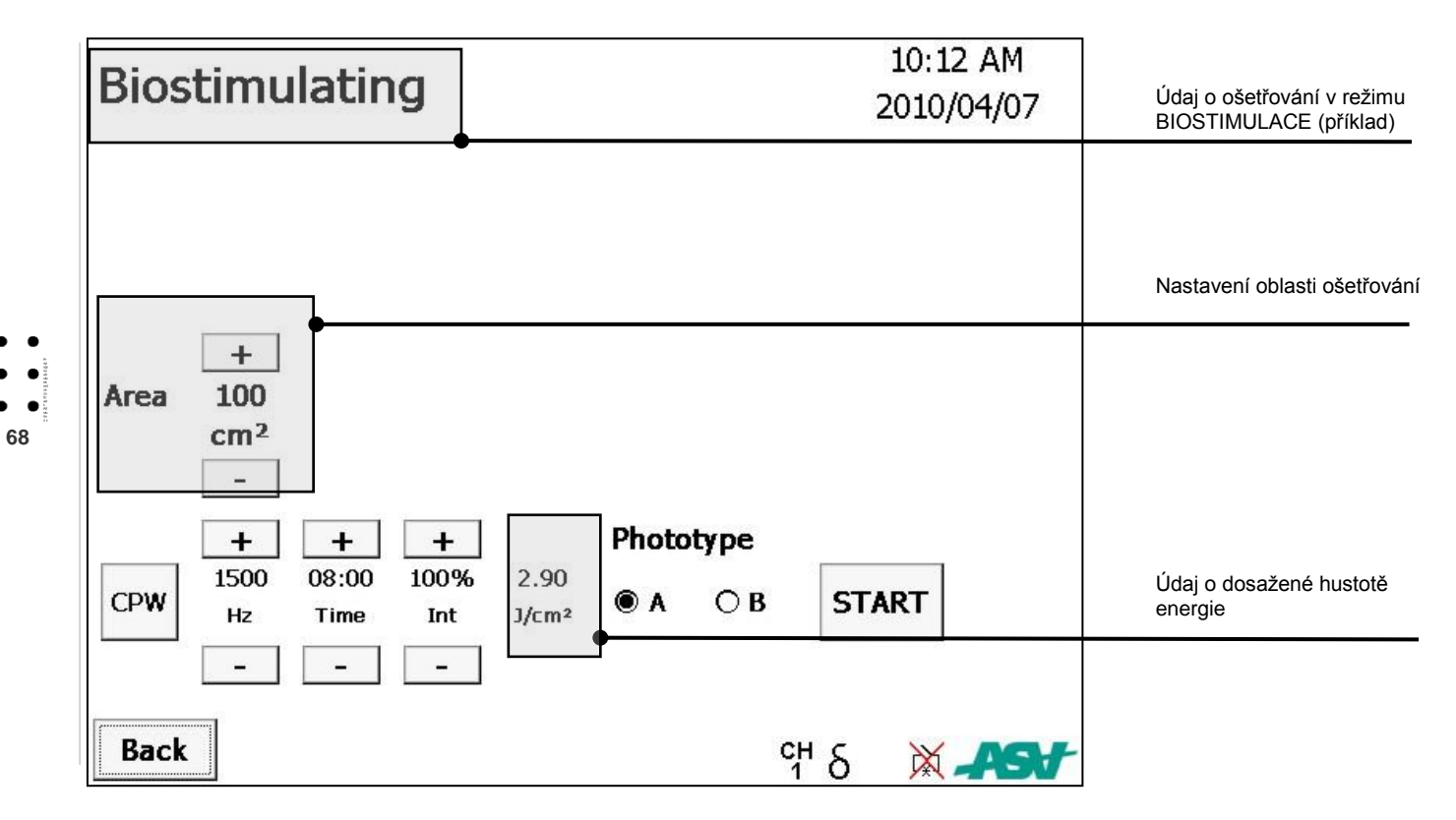

> ASA srl - Mphi - (Software pro správu zařízení)

### 6.10 REŽIM BIOSTIMULACE (KANÁL 1 – RUČNÍ HLAVICE)

V biostimulačním režimu může uživatel měnit nebo nastavovat nejen hodnoty frekvencí, času a intenzity, ale může i rozšiřovat oblast, která má být ošetřená.

Zařízení vypočítá a zobrazí hustotu energie, která má být dodaná při aktuálních nastaveních.

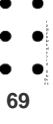

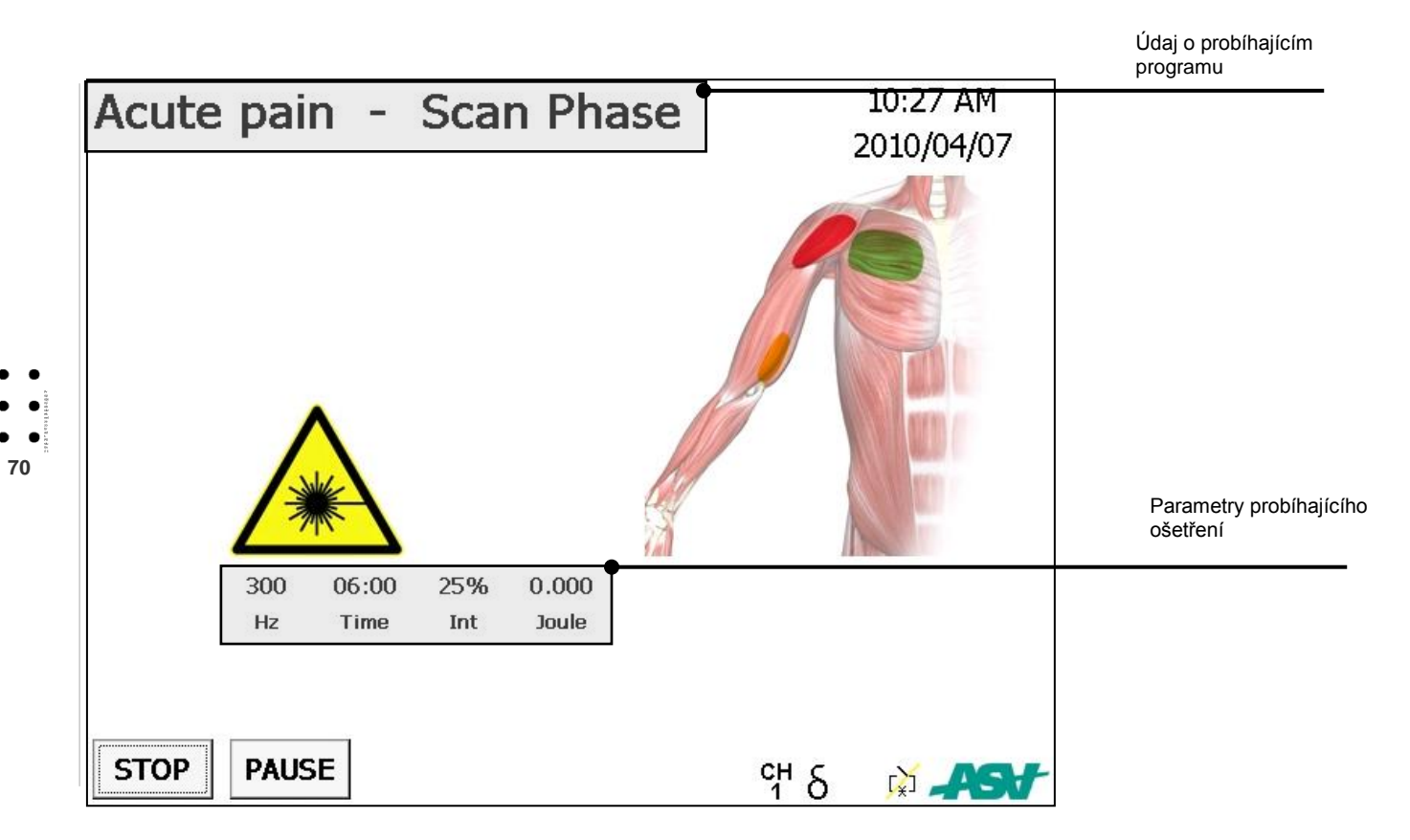

### 6.11 Stránka při probíhající emisi (KANÁL 1 – RUČNÍ HLAVICE)

Při zahájení ošetření se po stisknutí tlačítka START zařízení připraví pro emisi. Stisknutím tlačítka na hlavici je spuštěno ozařování laserem MLS.

V tomto stavu zařízení zobrazuje stránku, na které jsou uvedené hodnoty ošetření a celková hodnota emitované energie. V tomto stavu budou krátké animace zobrazovat zvolený režim ošetření kvůli ulehčení práce obsluhy.

Z tohoto stavu může být zařízení nastavené do PAUZY, která dočasně vyřadí tlačítko na hlavici, avšak udrží nastavení aktuálního ošetření.

Ošetření může být přerušené vynulováním údajů aktuálního ošetření stisknutím tlačítka STOP.

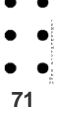

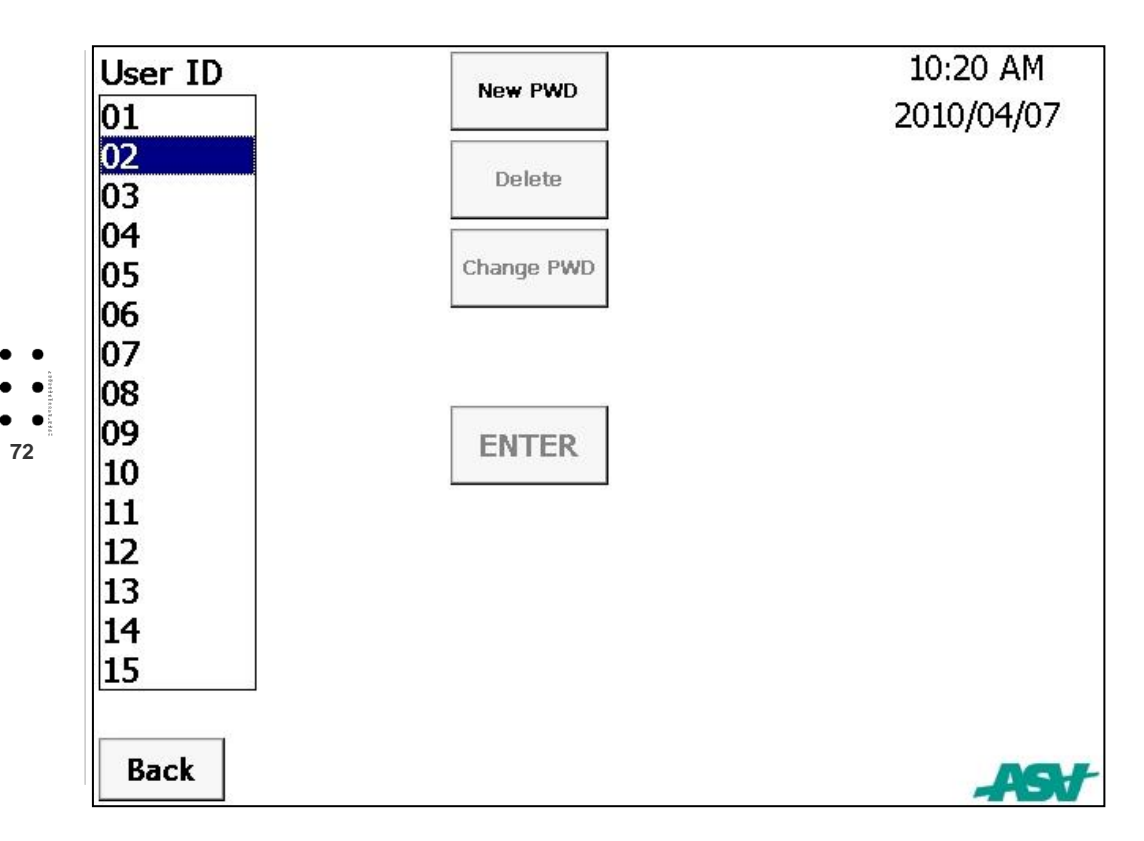
# 6.12 Uživatelské programy (KANÁL 1 – RUČNÍ HLAVICE)

Z hlavní stránky se můžete stisknutím tlačítka 'Uživatelské programy' dostat ke správě uživatelsky přizpůsobitelných profilů. V tomto režimu je možné vytvořit až 15 různých uživatelských profilů. To umožňuje uložit změny parametrů ošetření přiřazených k funkcím přístroje v následujících režimech: 'manuální', 'diagnóza', 'oblast', 'antiedematický program' a 'biostimulace'.

Ze seznamu je možné zvolit jeden z 15 dostupných uživatelských jmen.

Pokud uživatelské jméno není ještě používáno, bude aktivované tlačítko 'Nové heslo', které umožní nastavení uživatelského hesla zabezpečujícího přístup k uživatelským programům.

Pokud je zvolený uživatel již nadefinován, bude aktivované tlačítko 'OK', které umožňuje zadání hesla a přístup na uživatelské rozhraní.

Jakmile uživatel zadal svoje heslo prostřednictvím číselné klávesnice, musí ho potvrdit stisknutím 'OK'. Zařízení začne fungovat způsobem popsaným výše, ale s tím rozdílem, že všechny změněné parametry ošetření budou trvale uloženy stisknutím tlačítka 'Uložit'.

Pokud uživatel zapomene svoje heslo, správce přístroje musí vynulovat heslo a přidělit mu nové.

Funkce 'Vymazat' a 'Změnit heslo' můžou být použité jen v profilu správce přístroje.

- Tlačítko 'Vymazať slouží na úplné odstranění uživatelských nastavení zvoleného uživatele a na obnovení přednastavených hodnot a jejich opětovného uvolnění.
- Tlačítko 'Změnit heslo' umožňuje změnu hesla nastaveného uživatelem.

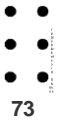

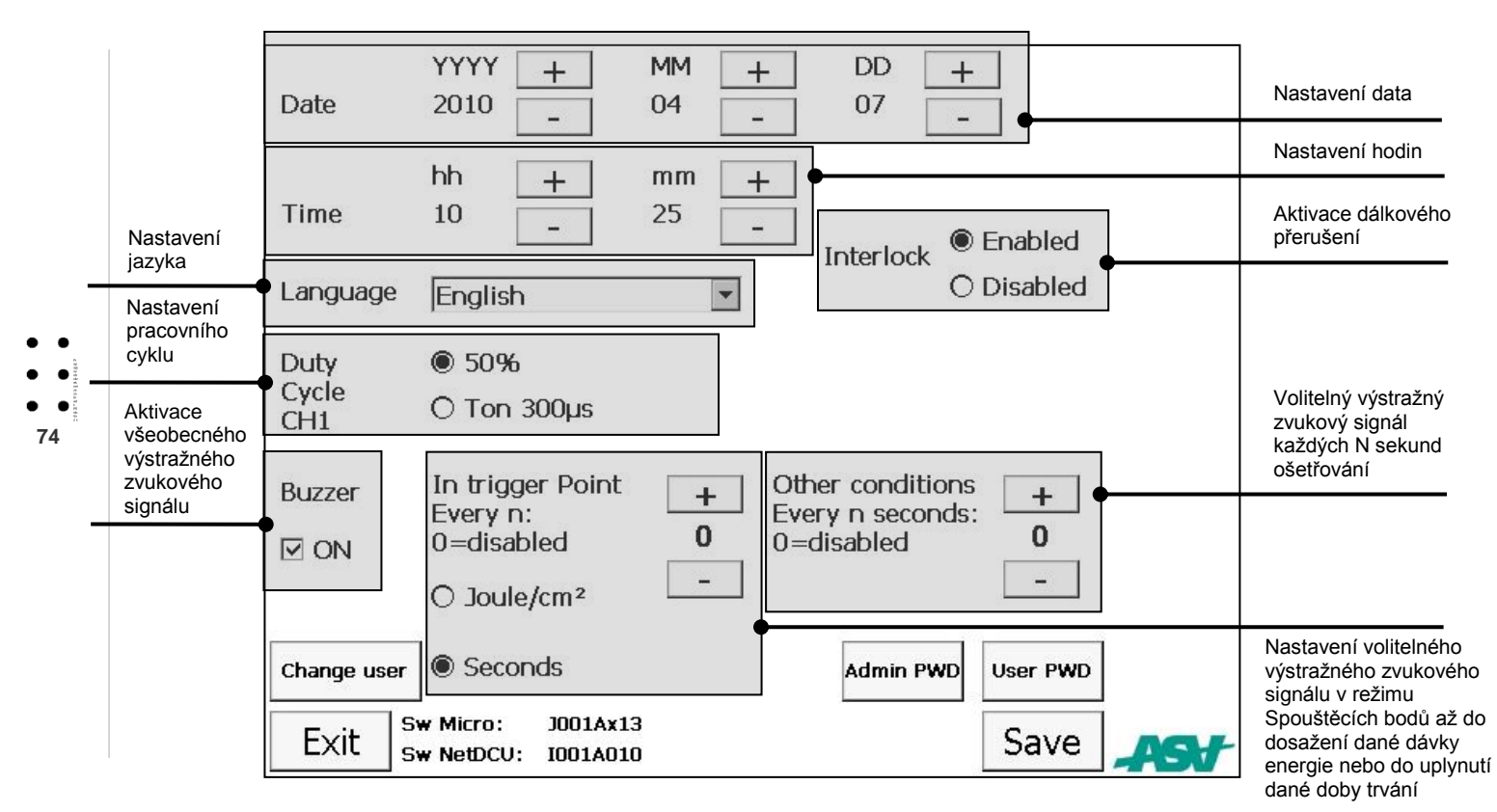

#### > ASA srl - Mphi - (Použití zařízení)

75

# 6.13 Stránka pro NASTAVOVÁNÍ

Stránka pro NASTAVOVÁNÍ umožňuje doladění a nastavení určitých funkcí zařízení.

Z bezpečnostních důvodů nejsou některé popsané nastavení přístupné standartním uživatelům, ale musí být vykonané správcem.

Na přístup s privilegii správce musíte stisknout tlačítko 'Změnit uživatele' a zadat heslo správce.

Obvykle jsou všechna nastavení definovaná běžným uživatelem aktivní jen do vypnutí zařízení.

Nastavení vykonaná v "uživatelských" programech jsou trvalá, ale jen pro uživatele, kterým byla vytvořena.

#### 6.13.1 Nastavení data (správce)

Datum systému (rok, měsíc, den) může být nastavený prostřednictvím tlačítek + a –, nacházejících se v blízkosti příslušných údajů.

Stisknutím ULOŽIT uložte nastavení nebo stisknutím UKONČIT ukončíte nastavování bez uložení změn.

## 6.13.2 Nastavení hodin (správce)

Hodiny systému (hodiny a minuty) můžou být nastavené prostřednictvim tlačítek + a –, nacházejících se v blízkosti příslušných údaiů.

Stisknutím ULOŽIT uložte nastavení nebo stisknutím UKONČIT ukončíte nastavování bez uložení změn.

# 6.13.3 Nastavení jazyka uživatelského rozhraní (správce)

Jazyk se nastavuje volbou z jazyků dostupných v rolovacím menu. Všechny zobrazované informace budou ve zvoleném jazyce. Stisknutím ULOŽIT uložte nastavení nebo stisknutím UKONČIT ukončíte nastavování bez uložení změn.

#### 6.13.4 Aktivace dálkového přerušení

Tento parameter slouží na aktivaci nebo zrušení funkcí alarmu dálkového přerušení.

Při zrušení alarmu dálkového přerušení bude tato skutečnost neustále signalizovaná na ovládacím terminálu prostřednictvím příslušné výstražné ikony (viz 6.18).

V případě, kdy je funkce dálkového přerušení aktivovaná, konektor dálkového přerušení musí být připojený k zařízení a externí obvod musí být zapojený způsobem uvedeným v úseku 3.7.3

## 6.13.5 Nastavení pracovního cyklu

Každý kanál může být nastavený nezávisle tak, aby fungoval s emisí MLS s pracovním cyklem nastaveným na 50% nebo proměnným. Proměnný pracovní cyklus je možné získat nastavením pevné doby trvání impulsu MLS s hodnotou 300 us.

## 6.13.6 Aktivace výstražného zvukového signálu

Prostředníctvím tohoto parametru je možné aktivovat nebo zrušit výstražné zvukové signály.

#### 6.13.6.1 Nastavení volitelného výstražného zvukového signálu v režimu Spouštěcích bodů.

V Režimu spouštěcích bodů může být kromě výstražného zvukového signálu, který se zapíná po uplynutí doby vyhrazené pro daný spouštěcí bod, aktivovaný i další zvukový signál, který signalizuje dosážení nastavené dávky energie (v krocích po 0,5J/cm<sup>2</sup>), nebo při dosažení nastaveného časového intervalu (v krocích po 1 sekundě).

#### 6.13.6.2 Nastavení volitelného zvukového alarmu v jiných podmínkách

V režimech odpovídajících jiným funkcím je možné aktivovat další zvukové signály, které budou zapínané po vypršení nastaveného časového intervalu (v 1 sekundových krocích).

Vykonané nastavení vstoupí V platnost po potvrzení stisknutím tlačítka/ikony 'Uložiť'.

Na ukončení zobrazování dané stránky bez uložení změn stiskněte 'Ukončit'.

Z bezpečnostních důvodů nejsou některá popsaná nastavení přístupná standardním uživatelům, ale musí být vykonána správcem.

Na přístup s privilegii správce musíte stisknout tlačítko 'Změnit uživatele' a zadat heslo správce.

# 6.13.7 Otevření a uzavření přístroje

Tlačítko na otevření uvede přístroj do stavu dosažení minimálního sloupce a minimálního sklonu svazku, aby bylo možné vykonat kontrolu skenování prostřednictvím robotizované hlavy. Tlačítko na uzavření umožňuje uvést přístroj do uzavřené polohy, ve které zabírá minimální prostor.

### 6.13.8 Změna uživatele

Prostřednictvím tohoto tlačítka je možné vykonat změnu uživatelského profilu z běžného uživatele na správce přístroje. Při stlačení tlačítka bude zobrazena číselná klávesnice, která umožní zadání hesla.

Bude aktivován profil odpovídající zadanému heslu.

## 6.13.9 Heslo správce

Heslo správce může být změněné prostřednictvím tohoto tlačítka. Na nastavení hesla správce stlačte toto tlačítko, zadejte nové heslo správce (6 číslic), a potom potvrďte stlačením OK.

#### 6.13.10 Heslo užívatele

Prostřednictvím tohoto tlačítka je možné změnit heslo běžného uživatele pro přístup do systému.

Na nastavení hesla systému stlačte toto tlačítko, zadejte nové heslo (6 číslic), a potom potvrďte stlačením OK.

• • • • 76

# 6.14 ALARMY

## 6.14.1 Alarm dálkového přerušení

Pokud je aktivovaný alarm dálkového přerušení a dojde k jeho zapnutí, zařízení přeruší emisi laseru a přejde do stavu pauzy. Zobrazí se výstražná strana, na které bude požadováno

odstránění příčiny alarmu, ale kde je též možné alarm ignorovat a pokračovat v ošetření.

V případě ignorování alarmu bude tento stav uživateli oznámen ve výstražném pruhu.

Na konci ošetřování dojde k opětovné aktivaci alarmu dálkového přerušení.

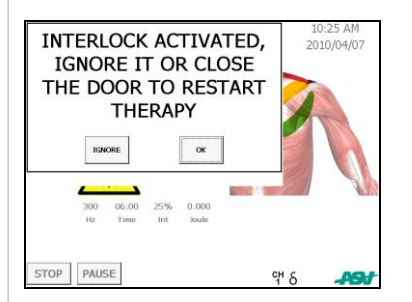

# 6.14.2 Nouzové přerušení emisí laseru

Při stisknutí nouzového tlačítka 'STOP LASERU' bude emise laseru okamžitě přerušená a na displeji se zobrazí příslušné upozornění.

Zařízení zůstane v tomto stavu až do uvolnění tlačítka 'STOP LASERU'. Činnost je potvrzená stisknutím tlačítka 'OK' na dotykovém displeji.

Na konci těchto operací zařízení v každém případě přejde do stavu bez emisí.

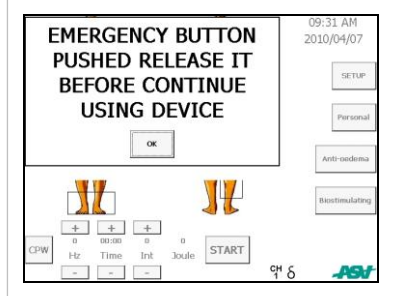

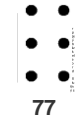

# 6.15 Alarm odpojeného aplikátoru

Tento alarm je aktivován v případě odpojení konektoru nástavce ze zařízení po dobu aktivace jeho kanálu (KAN. 1). Jakmile je hlavice odpojená od zařízení po dobu aktivace kanálu robotizované hlavy (KAN. 2), přístroj bude jen pípat a tlačítko (ZmenaKAN), které umožňuje změnit aktivaci kanálu, zmizí.

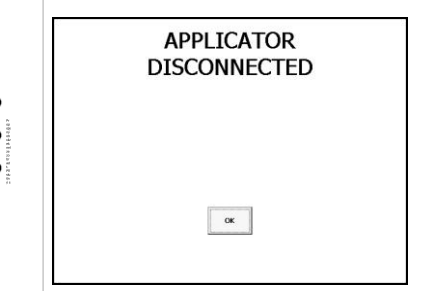

78

# 6.16 Tlačítko alarmu hlavice

Při přípravě přístroje na vykonávání ošetření se zobrazí hlášení alarmu související se stisknutým tlačítkem.

Může se jednat o jeden z dvou níže uvedených problémů:

- Tlačítko na zapnutí na hlavici je stisknuté po dobu fáze signalizace emise;
- Tlačítko na zapnutí na hlavici nepracuje správně.

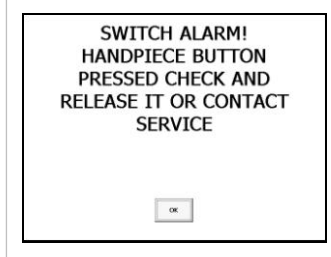

Ujistěte se, že nemačkáte tlačítko zapnutí na hlavici před dokončením fáze signalizace emisí. Stiskněte ho až po jejím uplynutí. Pokud alarm přetrváva, obratte se na servisní službu.

# 6.17 Alarm odpojeného multidiodového aplikátoru

Přístroj kontroluje stav připojeného aplikátoru MLS při zapnutí a následně nepřetržitě. Pokud nenajde připojený aplikátor, zobrazí se nasledující hlášení:

| MULTIDIÓDOVÝ<br>APLIKÁTOR ODPOJENÝ |  |  |  |  |  |
|------------------------------------|--|--|--|--|--|
|                                    |  |  |  |  |  |
| ×                                  |  |  |  |  |  |

Ujistěte se, že aplikátor je správně připojený. Pokud problém přetrvává, obraťte se na servisní službu.

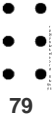

# 6.18 Ikony a symboly

V pravé části všech stránek se nachází pruh s ikonami, které informují uživatele o stavu zařízení.

**KAN. 1**, **KAN. 2** Označuje kanál, na který se vztahují údaje uvedené na stránce.

溪

Informuje o zrušení alarmu dálkového přerušení

Informuje o tom, že alarm dálkového přerušení byl aktivovaný a ignorovaný.

• • 80 ID 01 Označuje identifikaci uživatele ve funkci 'Uživatelské programy'

(1), (2) Informuje o tom, že kanál, který není viditelný, je v stavu "pauzy".

Informuje o tom, že kanál, který není viditelný, je v stavu emise".

 $\delta_{\rm Informuje\ o\ tom,\ že\ znázorněný kanál je nastavený pro Pracovní cyklus na 50%$ 

ToN Informuje o tom, že zobrazený kanál má dobu sepnutí ToN nastavenou na 300us, odpovídající proměnnému pracovnímu cyklu.

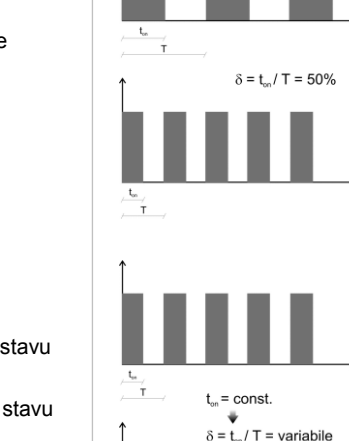

, t<sub>on</sub>

#### **Pracovní cyklus** představuje část doby, po kterou dochází k emisi energie (T<sub>ON</sub>) v porovnaní s periodou opakování impulsu (T). Tato část, vyjádřená v procentech, následně poukazuje i na průměrný výkon v procentech, který je možný získat při porovnaní s maximálním výkonem. Nastavený pracovní cyklus znamená, že jeho poměr je nezávislý na nastavené frekvenci.

Při nastavení doby emise (T<sub>ON</sub>), která je pevně stanovená a nezávislá na periodě opakování impulsu, se pracovní cyklus stává proměnným.

Průměrný výstupný výkon je v tomto případě přímo úměrný frekvenci opakování impulsu.

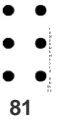

# 7.1 Nedošlo k uvedení zařízení do činnosti

Pokud nedojde k zapnutí zařízení a k rozsvícení kontrolky napájení, zkontrolujte, zda:

1. Je napájecí kabel správně připojený k hlavní zásuvce a k napájecí jednotce;

 Je konektor napájecí jednotky správně zasunutý do zařízení. Pokud problém přetrvává, obraťte se na servisní službu.

# 7.2 Alarm dálkového přerušení

K zobrazení alarmu dálkového přerušení popsaného v 6.14.1 dojde při pokusu o přípravu zařízení na vykonávání ošetřování nebo po dobu fáze emise laseru.

Může se jednat o jeden ze dvou níže uvedených problémů:

- Je odpojený konektor dálkového přerušení;
- Bylo aktivované dálkové přerušení.

Po dobu zobrazení tohoto alarmu dojde k automatickému zamknutí zařízení s cílem předejít jakékoli emisi laserového záření.

Na vynulování tohoto alarmu stačí obnovit bezpečnostní prvky (zapnout konektor dálkového zařízení, zavřít přístupové dveře), nebo stisknout tlačítko 'IGNOROVAT' na displeji s upozorněním.

Po stisknutí tlačítka 'IGNOROVAT' bude zařízení pokračovat v emisi laseru a bude ignorovat výstražný alarm.

# ! UPOZORNĚNÍ

POUŽITÍ TLAČÍTKA NA IGNOROVÁNÍ ALARMU DÁLKOVÉHO PŘERUŠENÍ MŮŽE POVOLIT JEN PRACOVNÍK POUČENÝ O BEZPEČNOSTI LASERU.

# 

PO STISKNUTÍ TLAČÍTKA IGNOROVAT BUDE ZAŘÍZENÍ IGNOROVAT JAKÝKOLI DALŠÍ ALARM DÁLKOVÉHO PŘERUŠENÍ AŽ DO UKONČENÍ OŠETŘOVÁNÍ. NA OBNOVENÍ OCHRANNÉ FUNKCE DÁLKOVÉHO PŘERUŠENÍ MUSÍTE PŘERUŠIT A ZNOVU ZAHÁJIT OŠETŘOVÁNÍ.

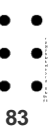

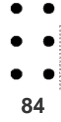

# ---⊹8• Údržba

Přístroj byl navržen a vyroben tak, aby umožňoval bezpečné použití a jednoduchou údržbu. Je vhodné čistit přístroj a zdroj laseru v pravidelných intervalech (denně nebo jednou týdně). Zařízení na generování emisí a aplikátor mohou být čištěné hadříkem navlhčeným v nealkoholickém dezinfekčním prostředku. Osušit lze přístroj poté čistým hadříkem nebo syntetickou kůží.

# 8.1 Doporučené pravidelné kontroly

Nasledující opatření je potřebné vykonat nejméně jednou ročně:

- Zkontrolujte napájecí kabel a v případě poškození ho vyměňte.
- Pokud musí být zařízení připojené ke spínači dálkového přerušení (externí spínací systém), ujistěte se, že rozepnutí každého

z těchto spínačů způsobí zastavení emise laseru.

 Pověřte servisní techniky autorizované firmou ASA, aby zkontrolovali elektrickou bezpečnost zařízení (odpor ochranného vodiče, disperzní proudy) a účinnost laserových zdrojů.

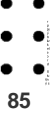

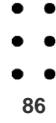

# 9• Servisní služba a zákaznický servis

Na přístroj se vztahuje záruka dle platných zákonů.

Záruka pokrývá bezplatnou opravu nebo výměnu částí, u kterých je možné dokázat výrobní chybu.

Nevztahuje se na výměnu za jiných okolností.

Záruka se nevztahuje na zařízení, při kterých je možné dokázat poškození nebo poruchu způsobenou:

- výměnou originálních dílů nebo příslušenství za jiný typ, který nebyl schválený výrobcem;
- prací vykonanou personálem, který nebyl autorizovaný firmou ASA srl.

Záruka se nevztahuje na:

- ovládací prvky, pohyblivé nebo odnímatelné části a příslušenství (optická okna, optická vlákna, atd.);
- poškození způsobené nedbalostí, nehodami, nesprávným použitím nebo použitím, které není v souladu s upozorněními uvedenými v tomto návodě na použití a údržbu;
- poškození způsobené po dobu přepravy;
- spotřební materiály nebo materiály potřebné pro vykonání běžné údržby.

V případě poruchy nebo nesprávné činnosti se urychleně obraťte na prodejce nebo přímo na firmu ASA srl.

Servisnímu technikovi je potřebné nahlásit následující údaje pro pomoc při řešení problému:

- Model zařízení;
- Výrobní číslo;
- Identifikaci uživatele a kontaktní údaje;
- Popis poruchy nebo nesprávné činnosti;
- Detailní informace o zakoupení (účet nebo faktura, číslo a datum).

Ve snaze o neustále zlepšování vlastních výrobků a zaručení rostoucí spokojenosti zákazníků bude pro firmu ASA potěšením příjmout jakékoli nápady a postřehy ze strany obsluhy a uživatelů. Na následující adrese můžete požádat o jakoukoli informaci týkající se přístroje:

ASA srl Via A. Volta, 9 36057 Arcugnano (VI), Itálie

Tel. +39-0444-289200 Fax +39-0444-289080 www.asalaser.com service@asalaser.com

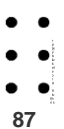

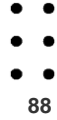

Přístroj obsahuje akumulátory a elektrické části, které musí být zlikvidovány předepsaným způsobem. Přístroj musí být zlikvidován samostatně v souladu s Evropskou směrnicí 2002/96/ES o Odpadu tvořeném elektrickými a elektronickými zařízeními (WAEE) a/nebo v souladu s místní legislativou.

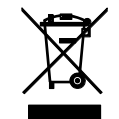

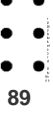

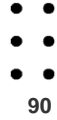

# 11 • Biologické účinky terapeutických laserů

Publikace týkající se praktických aplikací pro použití přístroje jsou k dispozici na požádání u firmy ASA srl. Nejdůležitější biologické účinky při využití laseru jsou v krátkosti popsané v nasledujících odstavcích:

# 11.1 Protizánětlivý účinek

V případě určitého postižení tkáně např. v důsledku alergie, traumatu, chirurgického zákroku, atd. dochází ke zničení velkého počtu buněk, nebo jejich porušení; to způsobuje, že z nich uniká jejich cytoplazmický obsah do intersticiálního prostoru. Tento sekret obsahuje dráždivé látky, které jsou důvodem zčervenání, horečky, bolesti a otoků.

Laserový svazek je schopný ovlivňovat přirozený obranný mechanismus stimulováním fagocytózy s destruktivními účinky na dráždivé látky.

# 11.2 Antiedematický účinek

Otok je obvykle tvořený dvěma částmi: tekutou složkou obsahující molekuly s malou molekulovou hmotností a druhou složkou tvořenou molekulami s větší hmotností. Tyto "velké" molekuly mohou být absorbovány pouze lymfatickými kapilárami, které jsou mimořádné křehké a mohou se lehko porušit. Za přítomnosti otoku má ozáření laserem pozoruhodný a selektivní vliv na vaskularitu lymfatických uzlin, zvýšení jejich průměru a následné odvedení molekul otoku.

# 11.3 Zlepšení krevního oběhu

Veškeré studie jasně dokázaly, že laserové záření příznivě ovlivňuje mikrocirkulaci krve v krevním oběhu, i když důvody tohoto účinku nejsou doposud známé.

# 11.4 Zacelení ran

Lymfatický systém hraje zásadní roli v procesu zacelování ran, který závisí na regenerační schopnosti tohoto systému. Obvykle dochází během regeneračního procesu k vytvoření neuspořádané a mimořádně křehké sítě lymfatických uzlin, které jsou extrémně propustné. Naopak, pokud jsou vystavené laserovému záření, lymfatické uzliny se vyléčí v kratší době bez zvýšení propustnosti.

# 11.5 Analgetický účinek

Analgetický účinek jde ruku v ruce s antiedematickým účinkem. Uklidňující účinek laseru je mimořádně působivý v případech akutního onemocnění, zatímco v případech chronického onemocnění se po prvním ošetření dostaví bolest, po které později následuje výrazná úleva. Laser působí snížením propustnosti buňkových membrán na ionty, které jimi pronikají a způsobují nervové podněty, které jsou interpretované jako bolest.

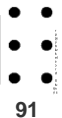

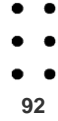

# 12 • Škodlivost laserového záření, rizikové orgány

V důsledku vlastností laserového záření jsou známé dva hlavní druhy rizik: jedno souvisí se schopností přenášet velké množství energie v monochromatickém, koherentním a kolineárním svazku světla; druhé souvisí s pohlcovací schopností různých biologických substrátů. Kvůli své anatomicko-funkční struktuře a svému optickému chování je oko orgán, který je nejsnáze ovlivnitelný a citlivý na laserové záření.

Spektrum optického záření je rozdělené podle vlnové délky do nasledujících sedmi oblastí:

ULTRAFIALOVÉ

UV-C 100-280 nm UV-B 280-315 nm UV-A 315-400 nm

VIDITELNÉ

400-760 nm

INFRAČERVENÉ (IR)

IR-A 760-1400 nm IR-B 1400-3000 nm IR-C 3000nm - 1 mm

# 12.1 Nebezpečí pro oči

Vzhledem ke svým specifickým vlastnostem není oko schopné rozptýlit nadměrnou tepelnou energii použitím stejného mechanismu jako kůže (krevní oběh), a proto je orgánem nejvíc vystaveným akutnímu a chronickému poškození způsobenému IR přehřátím. Kromě toho v důsledku vlastností IR záření se poranění rozšiřuje do hlubších struktur.

## 12.1.1 Účinky na rohovku

Mezní hodnota pro poškození rohovky IR-A zářením je 10 J/cm<sup>2</sup>.

# 12.1.2 Účinky na duhovku

Duhovka absorbuje prakticky celé IR spektrum, hlavně je však poškozována zářením s vlnovou délkou pod 1300 nm (IR-A), které je schopné projít rohovkou a oční tekutinou. Senzitivní nervy duhovky jsou mimořádně citlivé na mírné změny teploty. Stimul zavírání očí, spolu s pocitem bolesti způsobeným absorbcí energie v oblastech okolo oka zachraňuje duhovku (a rohovku) před akutními zraněními.

## 12.1.3 Účinky na čočku

IR-A je do značné míry absorbované čočkou. Poškození její struktury je alarmující kvůli mimořádně pomalé buněčné výměně. Následky expozice se mohou objevit až po dlouhé době (několik let). Dlouhodobá expozice může též vést k ojedinělým účinkům. Čočka, která nejvíc absorbuje záření mezi 900 nm a 1300 nm (ostatní vlnové délky jsou absorbované optickými částmi před čočkou) v důsledku IR záření postupně matní a dochází v ní k vytváření šedého zákalu. Čočka je tkanivo bez cév a díky její poloze v oku je méně schopná rozptýlit nadměrně absorbované teplo. Nebezpečí chronického poškození a hlavně procesu zmatnění čočky je proto o to zákeřnější, že organismus nemá pro tento případ žádnou spontánní obrannou reakci.

## 12.1.4 Účinky na sítnici

Větší část záření, které ovlivňuje sítnici, je absorbované sítnicovým pigmentovým epitelem a pod ním se nacházející sítnicí. Největší nebezpečí souvisí s komplikací makulární zóny a konkrétní centrální jamky, kde probíhá hlavní vizuální funkce. Pravděpodobnost poškození se výrazně zvyšuje při čočce zaostřující na záření, čímž dochází k dalšímu poškození sítnice v závislosti na rozměrech obrazu.

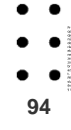

#### Zařízení/Přístroj (elektromedicínské/ý)

Elektrické zařízení, vybavené nanejvýš jedním připojením k dodanému napájecímu zdroji, navržené pro ošetřování pacienta pod lékařským dozorem, které přichází do fyzického nebo elektrického styku s pacientem a přenáší energii na pacienta

#### Servisní služba (servis)

Vykonávání postupů nebo nastavení, která jsou zahrnuté do pokynů výrobce pro servisní službu a které mohou ovlivnit jakýkoli aspekt výkonnosti jednotky. Nezahrnuje to údržbu a činnost

Plášť

Přístupný vnější povrch zařízení

Zařízení třídy l

Zařízení, ve kterém ochrana proti přímému a nepřímému dotyku nespočívá jen v základní izolaci, ale i v přídavném bezpečnostním opatření, a to připojením zařízení k ochrannému vodiči způsobem, který znemožňuje, aby byly přístupné vodivé části pod napětím následkem poruchy v základní izolaci.

Konektor

Prvek, který umožňuje připojení ohybného kabelu k zařízení bez použití nástrojů. Skládá se ze dvou částí: zásuvky konektoru a kolíku konektoru

Nebezpečí nebo Riziko

Potenciálně škodlivý účinek na pacienta, na ostatní osoby, zvířata nebo okolní prostředí, způsobený přímo zařízením

#### Laserové zařízení na lékařské použití

Všechna laserová zařízení navržená, vyrobená a určená pro použití za chirurgickým účelem nebo pro terapeutické laserové ozáření kterékoli časti lidského těla

Nástroj nebo Nářadí

Šroubovák, mince nebo jiný předmět, který může být použitý na otáčení šroubů nebo podobných upevňovacích prvků.

Dálkové přerušení

Externí ovládací prve oddělený od jiných součástí zařízení, který umožňuje zamknutí zařízení

## AUTORIZOVANÝ SERVISNÍ TECHNIK

Osoba, která je autorizovaná na monitorování stavu a vykonávání bezpečnostníkontroly laseru a má znalosti potřebné na zhodnocení a kontrolu rizik souvisejících s laserem.

#### Hlavní elektrické napájení

Permanentní zdroj elektrické energie, který může být použitý na napájení nemedicínských zařízení

Údržba

Nastavování nebo vykonávání postupů uvedených v návodu na použití, dodaném výrobcem spolu s jednotkou laseru, která musí být vykonaná uživatelem kvůli zabezpečení předpokládané výkonnosti zařízení. Nevztahuje se to na běžnou činnost a na servisní službu.

#### Maximální povolená expozice (MPE)

Úroveň laserového záření, kterému mohou být v běžných podmínkách osoby vystavené, aniž by byly vystavené škodlivým účinkům. • • • • 95

#### Vzdálenost s k onkrétním rizikem pro zrak (VKRZ)

Vzdálenost, pro kterou se ozáření nebo vystavení se energii rovná Maximální povolené expozici (MPE) pro rohovku

Prostor s konkrétním rizikem pro zrak (PKRZ)

Prostor, u vnitř kterého ozáření nebo vystavení se energii svazku přesahuje Maximální povolenou expozici pro rohovku

#### Běžné použití

Činnost zahrnující pravidelné použití a nastavování vykonávané obsluhou v souladu s pokyny pro použití

#### Činnost

Výkonnost zařízení v celém rozsahu funkcí, pro které byl navrhžen. Nezahrnuje to údržbu nebo servisní službu

#### Obsluha

96

Osoba, která obsluhuje a používá zařízení

#### Pacient

Osoba podrobovaná lékařskému nebo dentálnímu ošetření

#### SI

Système International. Mezinárodní soustava fyzikálních jednotek

#### Zařízení typu B

Zařízení se specifickým stupněm ochrany proti riziku zásahu elektrickým proudem hlavně co se týká: svodových proudů a spolehlivosti připojení uzemnění

#### Uživatel

Osoba zodpovědná za použití a údržbu

#### Tabulka 13-1: Fyzikální jednotky: zkratky

| Veličina             | Název         | Symbol |
|----------------------|---------------|--------|
| Délka                | metr          | m      |
| Hmotnost             | kilogram      | kg     |
| Čas                  | sekunda       | S      |
| Elektrický proud     | Ampér         | А      |
| Frekvence            | Hertz         | Hz     |
| Energie              | Joule         | J      |
| Výkon                | Watt          | W      |
| Elektrický potenciál | Volt          | V      |
| Elektrický odpor     | Ohm           | Ω      |
| Teplota              | Stupne celsia | °C     |
| Zdanlivý výkon       | Volt Ampér    | VA     |

#### Tabulka 13-2: Fyzikální jednotky: předpony

| Předpona | Symbol | Název      | Velikost                      |
|----------|--------|------------|-------------------------------|
| giga     | G      | Bilión     | 1 000 000 000·10 <sup>6</sup> |
| mega     | М      | Milión     | 1 000 000·10 <sup>3</sup>     |
| kilo     | k      | Tisíc      | 1 000·10 <sup>2</sup>         |
| hekto    | h      | Sto        | 100·10 <sup>1</sup>           |
| deka     | da     | Desať      | 10·10 <sup>-1</sup>           |
| deci     | d      | Desatina   | 0,1·10 <sup>-2</sup>          |
| centi    | С      | Stotina    | 0,01·10 <sup>-3</sup>         |
| Mili     | m      | Tisíc      | 0,001·10 <sup>-6</sup>        |
| mikro    | μ      | Milióntina | 0,000 001·10 <sup>-9</sup>    |

| Tabulka 13-3: Symboly |                                                                                                    |                          | Přečtěte si dodanou technickou                                                        |
|-----------------------|----------------------------------------------------------------------------------------------------|--------------------------|---------------------------------------------------------------------------------------|
| Symbol                | Popis                                                                                                    | Ĺ                        | dokumentaci                                                                           |
| <b>CE</b> 0123        | Prohlášení o shodě se Směrnicí o<br>lékařských zařízeních 93/42/EHS.<br>Označení ES (CE) pro Směrnici<br>93/465/EEC             |                          | Datum výroby (vyjádřené měsícem a rokem prostřednictvím 4 číslic)                     |
|                       | Označení ES (CE) shody se směrnicí<br>2002/96/ES (RAEE) – likvidace zařízení<br>způsobem beroucím ohled na životní<br>prostředí |                          | Teplotní rozsah.<br>Teplota balení se musí pohybovat<br>uvnitř těchto mezních hodnot. |
|                       | VYPNUTÍ (Odpojení napájení od<br>přívodu napětí)                                                                                | <b>Ť</b>                 | Zabraňte vlhkosti<br>Obal musí být udržován na suchém<br>místě.                       |
|                       | ZAPNUTÍ (Připojení napájení<br>k napájecímu rozvodu                                                                             |                          | Krenke<br>Manipuluje opatrně                                                          |
|                       | Zařízení typu B pro IEC 60601-1                                                                                                 | <b>└</b> ↑↑ <sup>¬</sup> | Nahoru<br>Správná cesta na likvidaci vrchní časti                                     |
| _★_                   | (klasifikace elektrické bezpečnosti)                                                                                            |                          | balení                                                                                |
|                       | Upozornění<br>(přečtěte si tento návod dříve, než<br>zahájíte instalaci či používání                                            |                          |                                                                                       |

> ASA - Idea third series (Chyba! Nenalezen zdroj odkazů.)

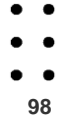

ASA s.r.l. není zodpovědná za ublížení na zdraví osob a za škody na majetku způsobené změnami, nevhodnou údržbou, nesprávnou péčí nebo nesprávnym použitím zařízení, nebo nedodržením pokynů uvedených v tomto návodu.

ASA s.r.l. není zodpovědná za přímé či nepřímé účinky, způsobené terapeutickým použitím systému. Tyto účinky spadají do přímé zodpovědnosti lékařského personálu, který vykonává ošetření.

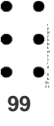

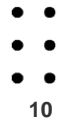